# **Bewakers** - video les

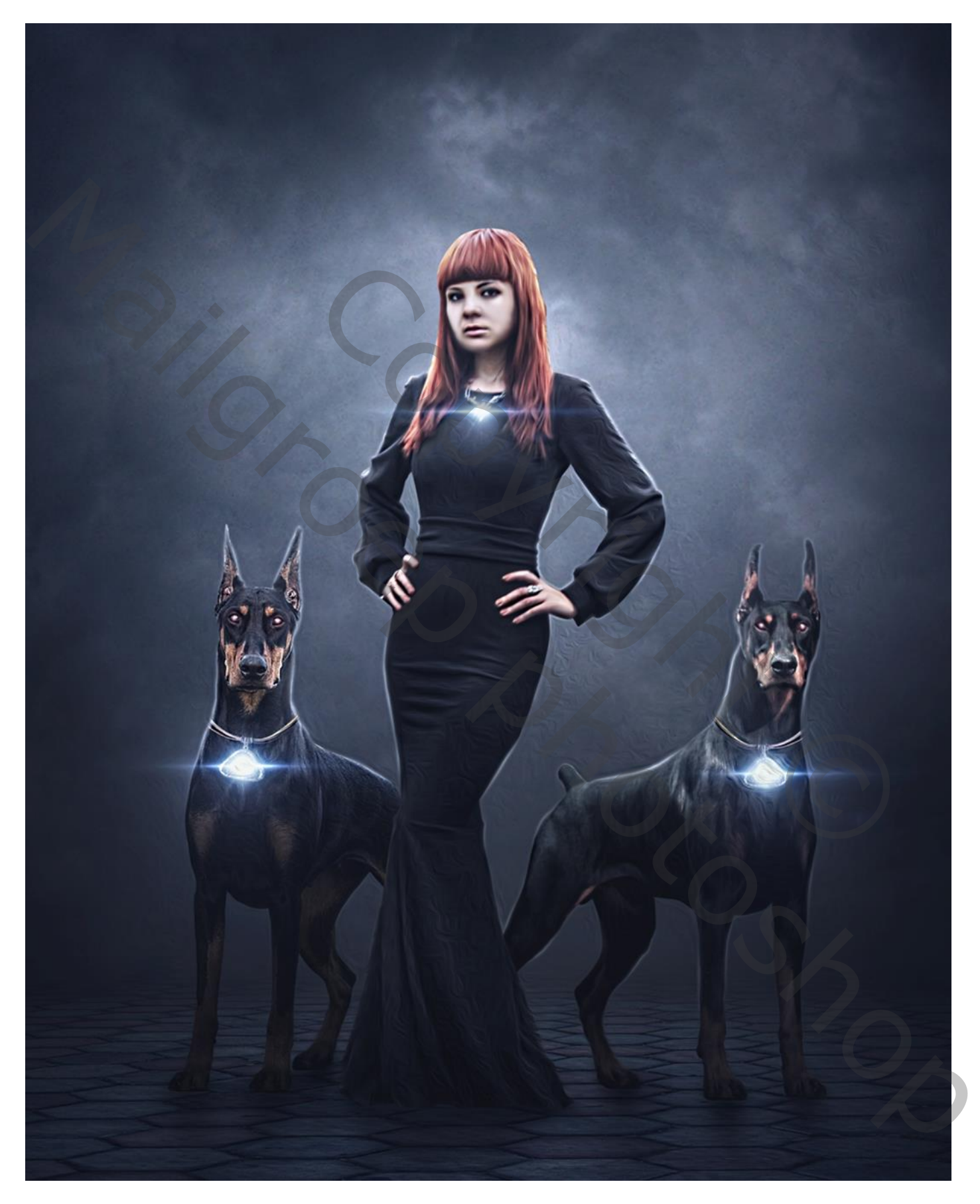

Nodig : meisje; honden; grond; wolken; lenseffect; halsketting

Open een nieuw document : 3400 x 4000 px ; 72 ppi; zwarte achtergrond De "grond" toevoegen; transformeren

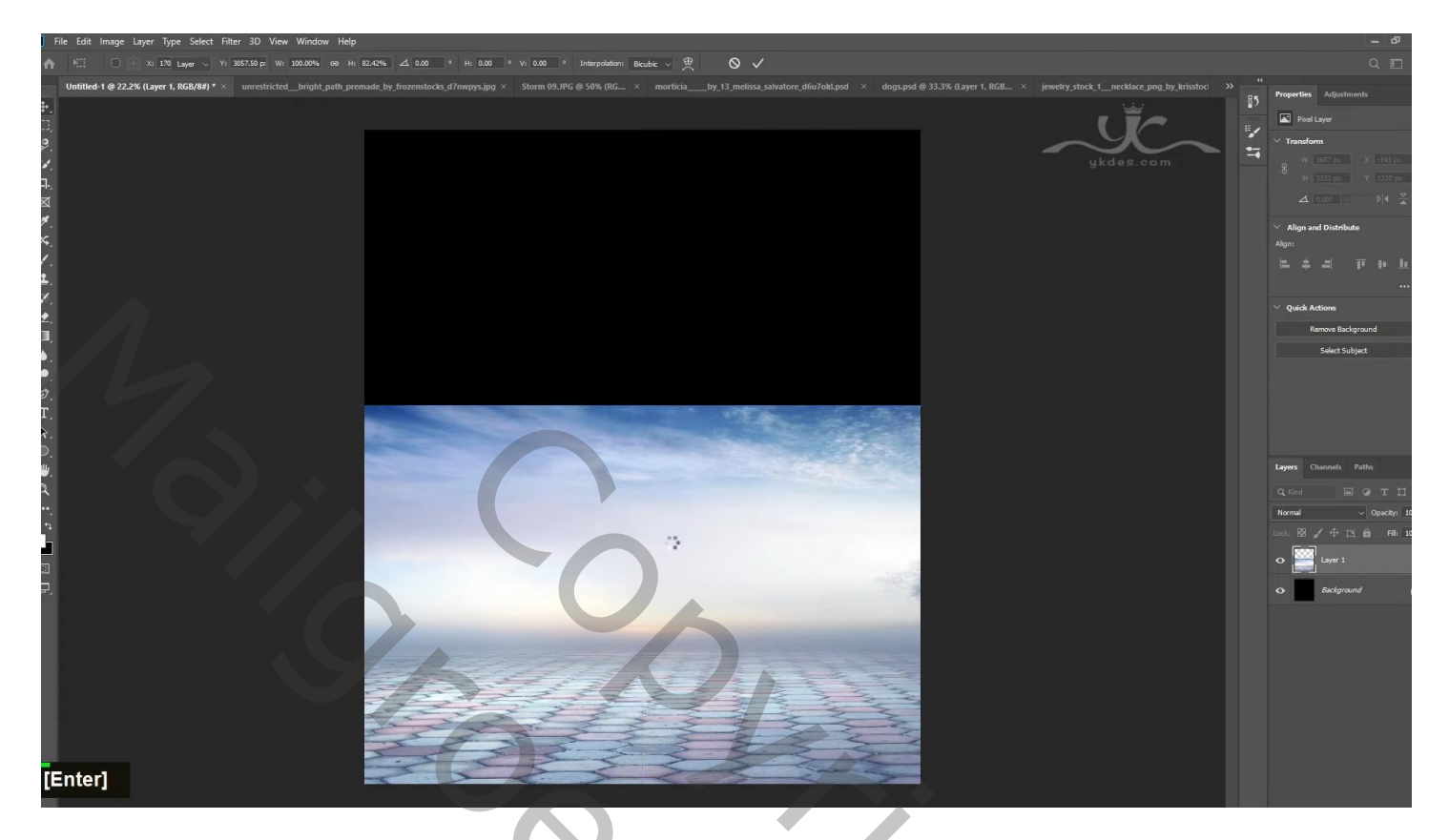

Laagmasker; zwart transparant Verloop trekken van boven naar beneden Aanpassingslaag 'Kleurtoon/Verzadiging': 0; -16; -30; Uitknipmasker Aanpassingslaag 'Helderheid/Contrast': -43; 72; Uitknipmasker Aanpassingslaag 'Belichting': -1,50; 0,0000; 0,91; Uitknipmasker

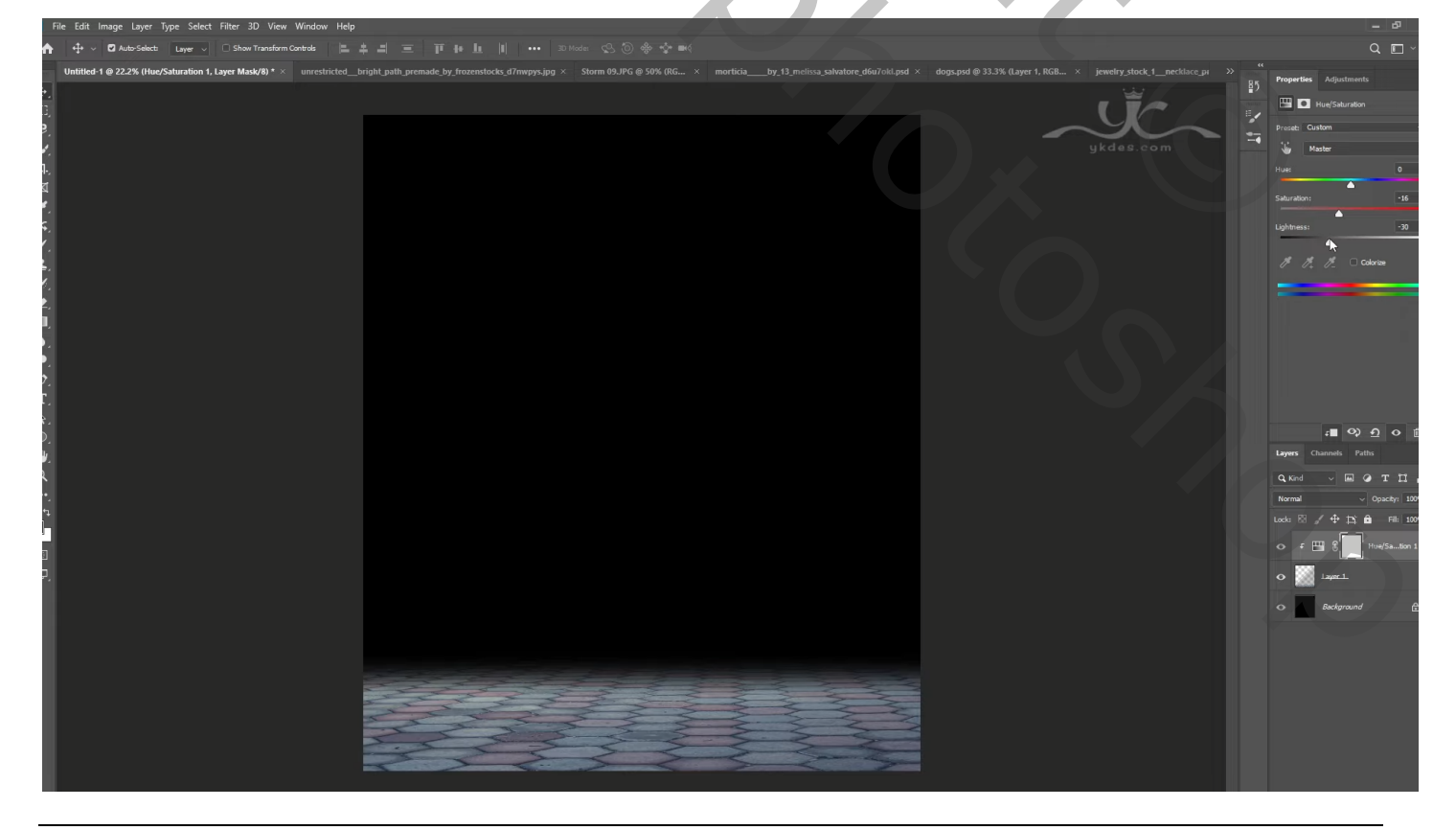

Bewakers - blz. 2

Aanpassingslaag 'Verloop' : zwart transparant; Radiaal; 90° ; Omkeren; 144% Verloop verslepen naar onderen terwijl dit dialoogvenster open staat ; Uitknipmasker

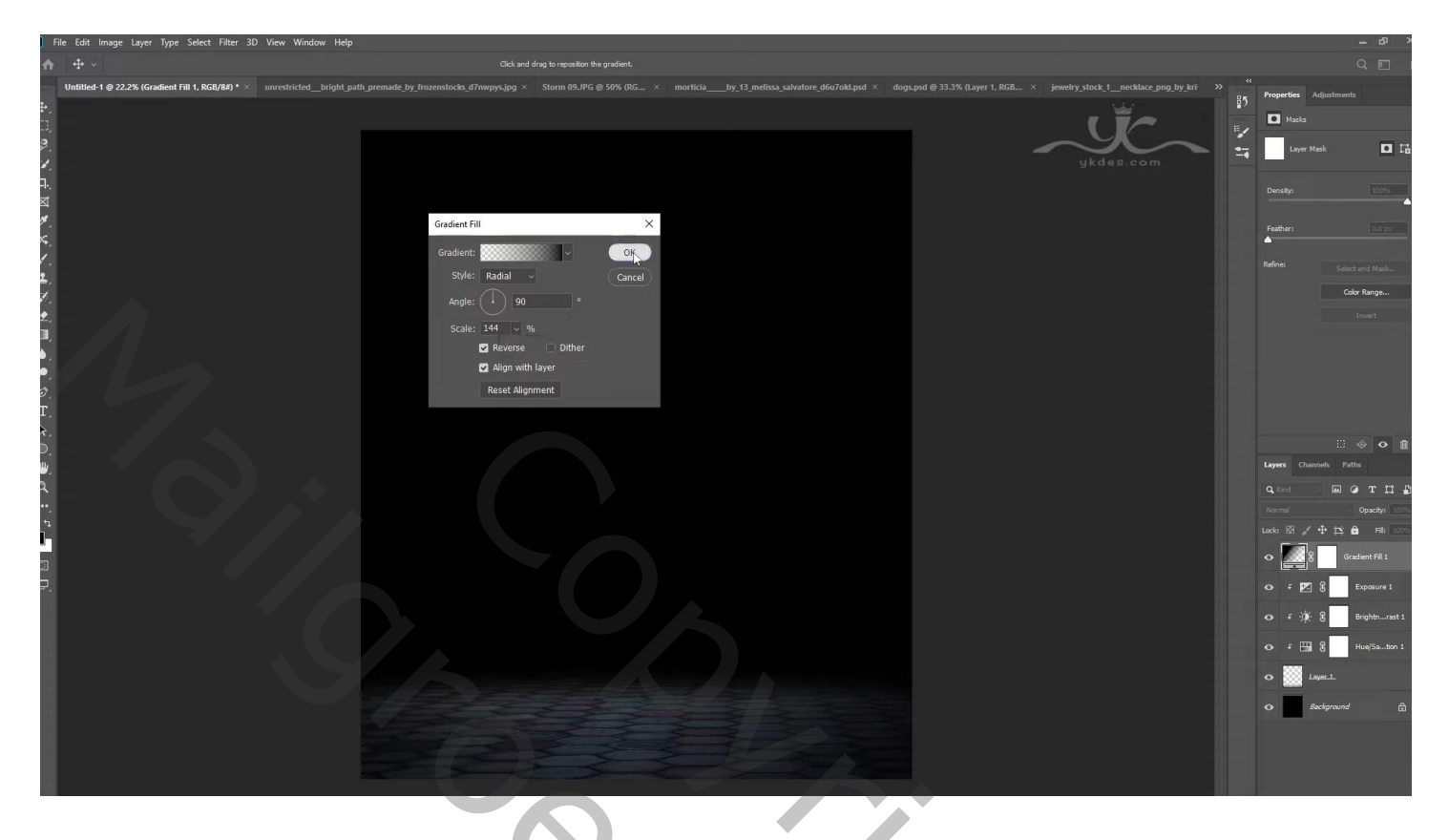

Nieuwe laag boven de achtergrond laag; zacht zwart penseel; boven de "grond" laag schilderen

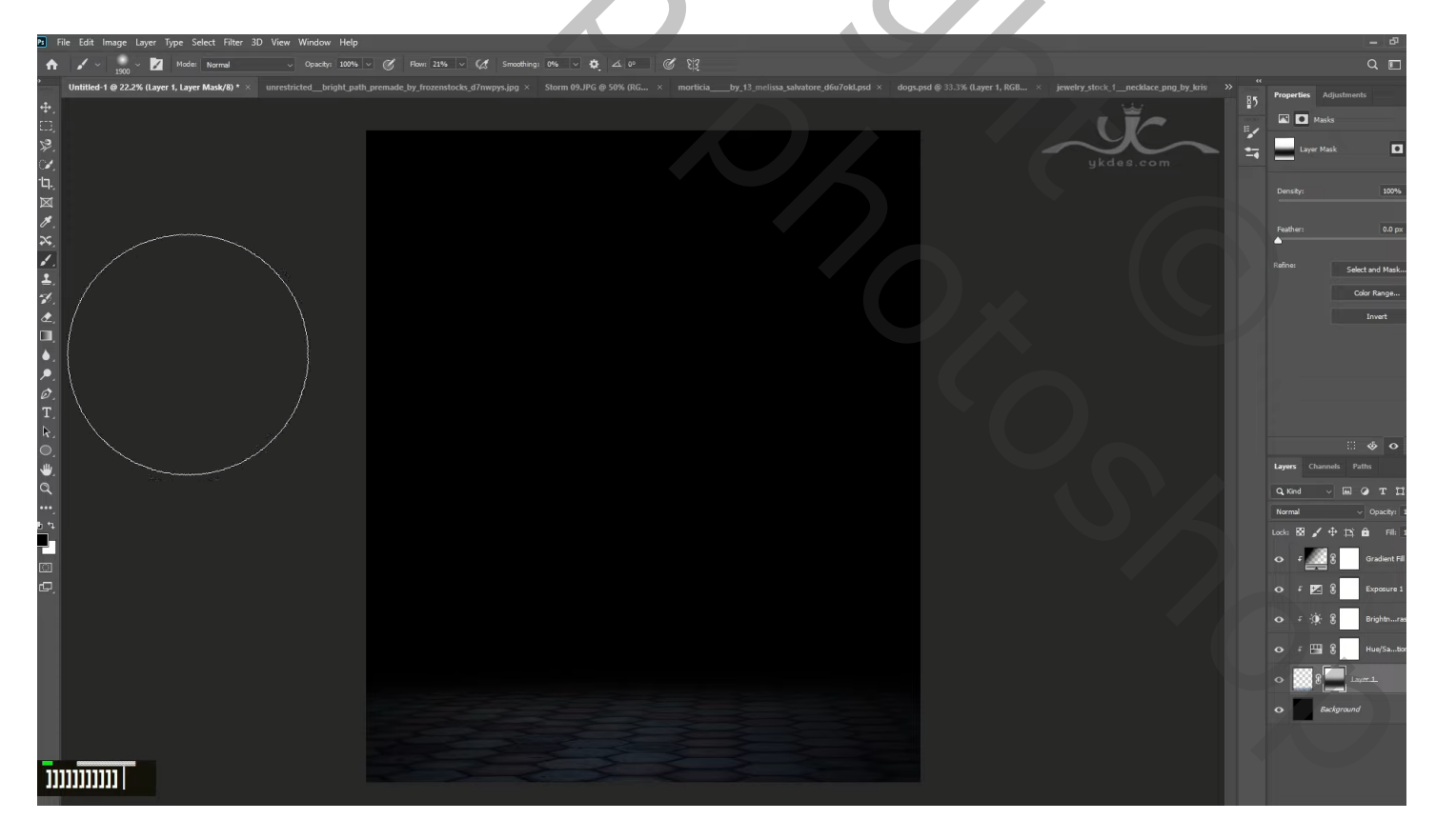

## "wolken 09" toevoegen onder vorige laag Aanpassingslaag 'Helderheid/Contrast': -27 ; 35 ; Uitknipmasker

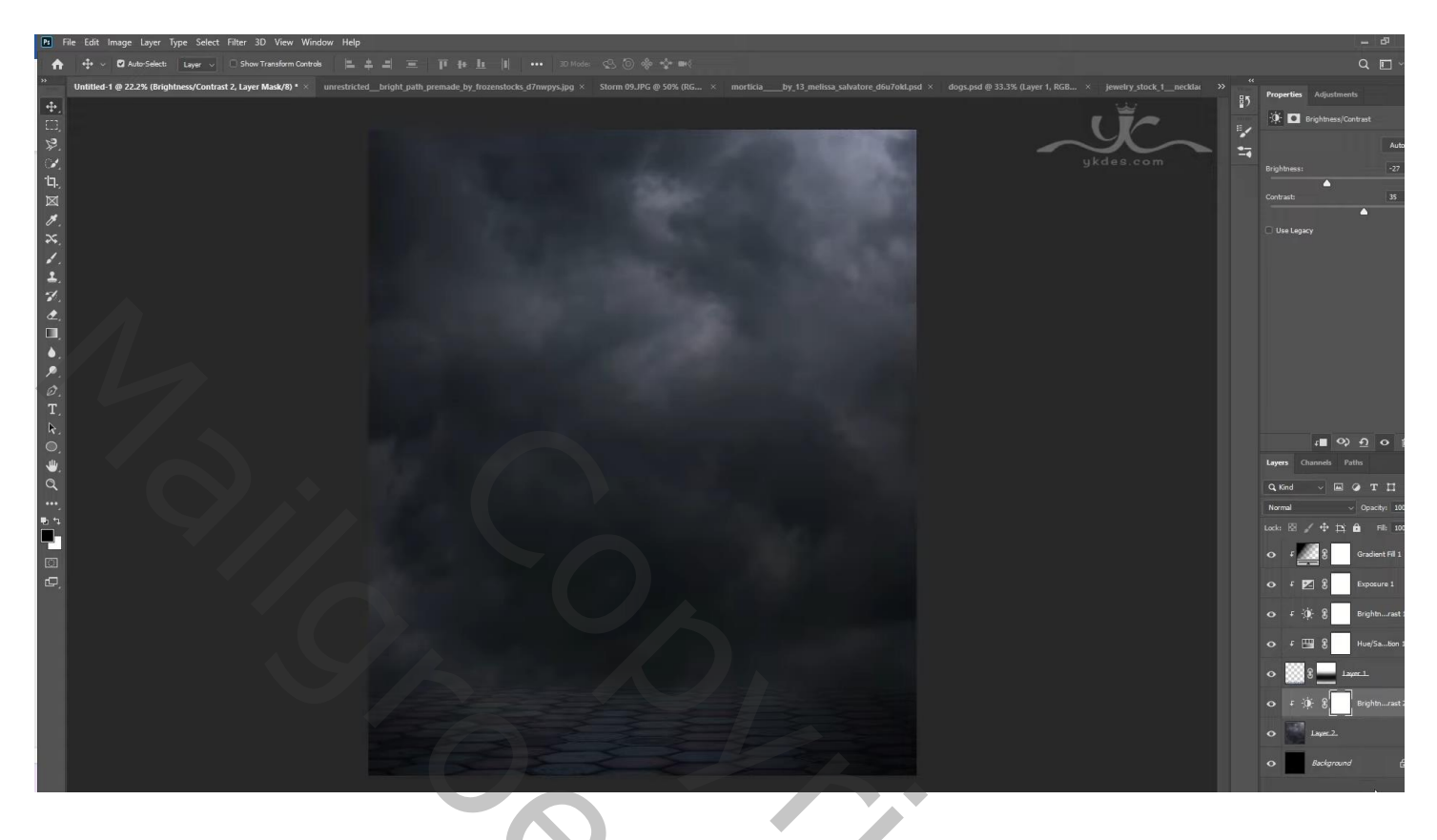

Aanpassingslaag 'Verloop' : zwart transparant; Radiaal; 90° ; 266 % ; Omkeren ; Uitknipmasker

| File Edit Image Layer Type Select Filte                                                                                                    | Iter 3D View Window Help                                                                                                    |            |                                                                                                    |                                                                                              |
|----------------------------------------------------------------------------------------------------|----------------------------------------------------------------------------------------------------|------------|----------------------------------------------------------------------------------------------------|----------------------------------------------------------------------------------------------|
| ♠ ⊕ ~                                                                                                    |                                                                                                    |            |                                                                                                    |                                                                                              |
| Image: Layer Type Select File   ↑   Initiated 1 @ 22.2% (Gradient Fill 2, RGD/Re)   ♥   ♥   ♥   ♥   ♥   ♥   ♥   ♥   ♥   ♥   ♥   ♥   ♥   ♥   ♥   ♥   ♥   ♥   ♥   ♥   ♥   ♥   ♥   ♥   ♥   ♥   ♥   ♥   ♥   ♥   ♥   ♥   ♥   ♥   ♥   ♥   ♥   ♥   ♥   ♥   ♥   ♥   ♥   ♥   ♥   ♥   ♥   ♥   ♥   ♥   ♥   ♥   ♥   ♥   ♥   ♥   ♥   ♥   ♥   ♥   ♥   ♥   ♥ | Bet 30 wer Window Help     0**   meeticidebright galt, premaide by thosendoods go lingoadon Borgholes.   meticidebright galt galt garmande by thosendoods ("Image balt") and the 0 95% (Dic. * meticide_bright galt galt galt galt galt galt galt gal | ang by tri | Properties Adjust<br>Properties Adjust<br>Layer Masks<br>Peather:<br>Feather:<br>Refree:<br>Refree:<br>Refr |                                                                                              |
| Double Click                                                                                                    |                                                                                                    |            |                                                                                                    | Brightmrast 1<br>Brightmrast 1<br>Hue/SaBon 1<br>Jayaz 1.<br>Gradient Fil 2<br>Brightmrast 2 |

Nieuwe laag; passend wit penseel, stroom = 40 %; klik onderaan het document Laag dan bovenaan slepen in het lagenpalet; laagdekking = 45 % Laagmasker : deel boven de ondergrond verwijderen

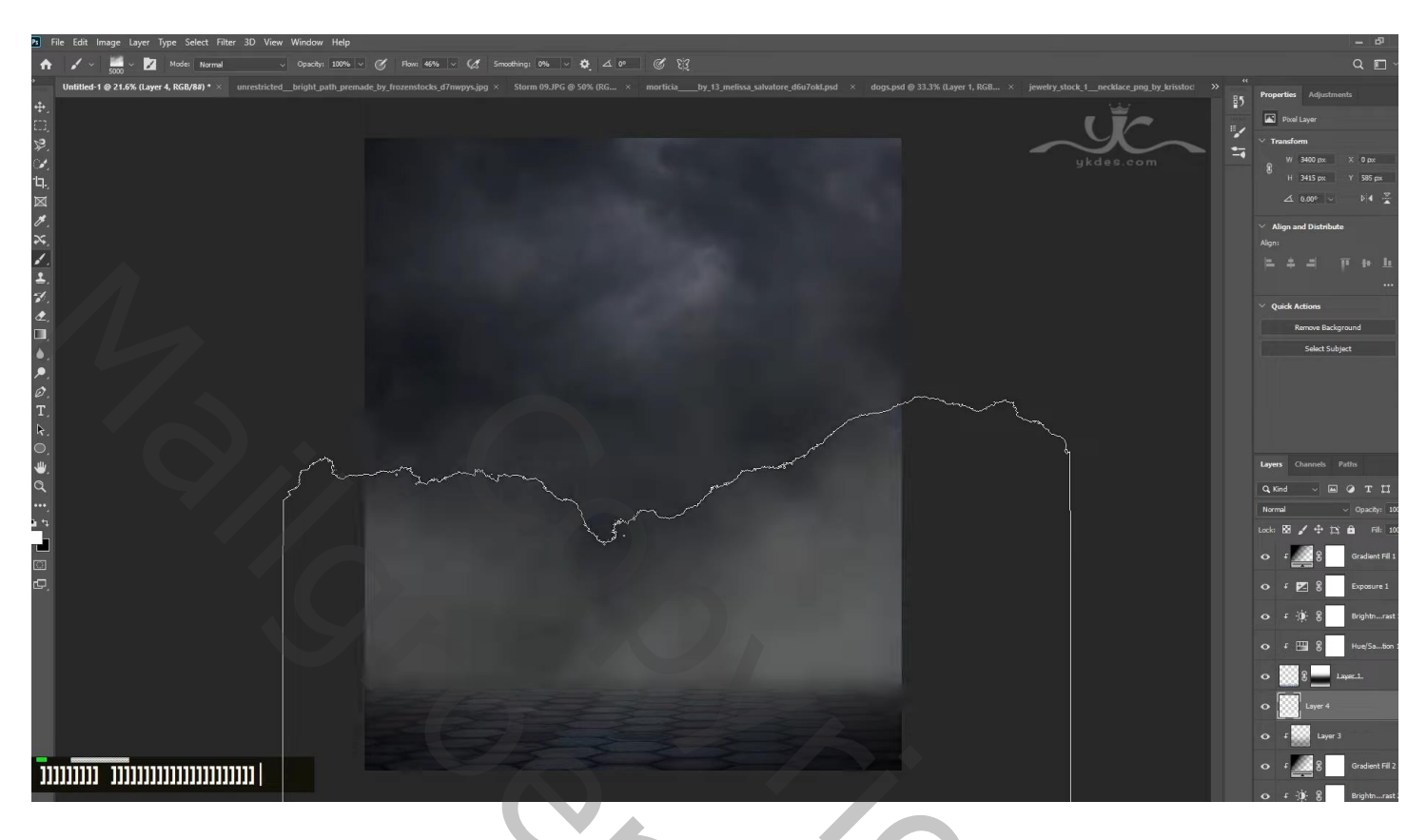

Nieuwe laag; passend wit penseel; klik midden het document ; laag slepen boven de "grond" lagen Laagdekking = 35 %

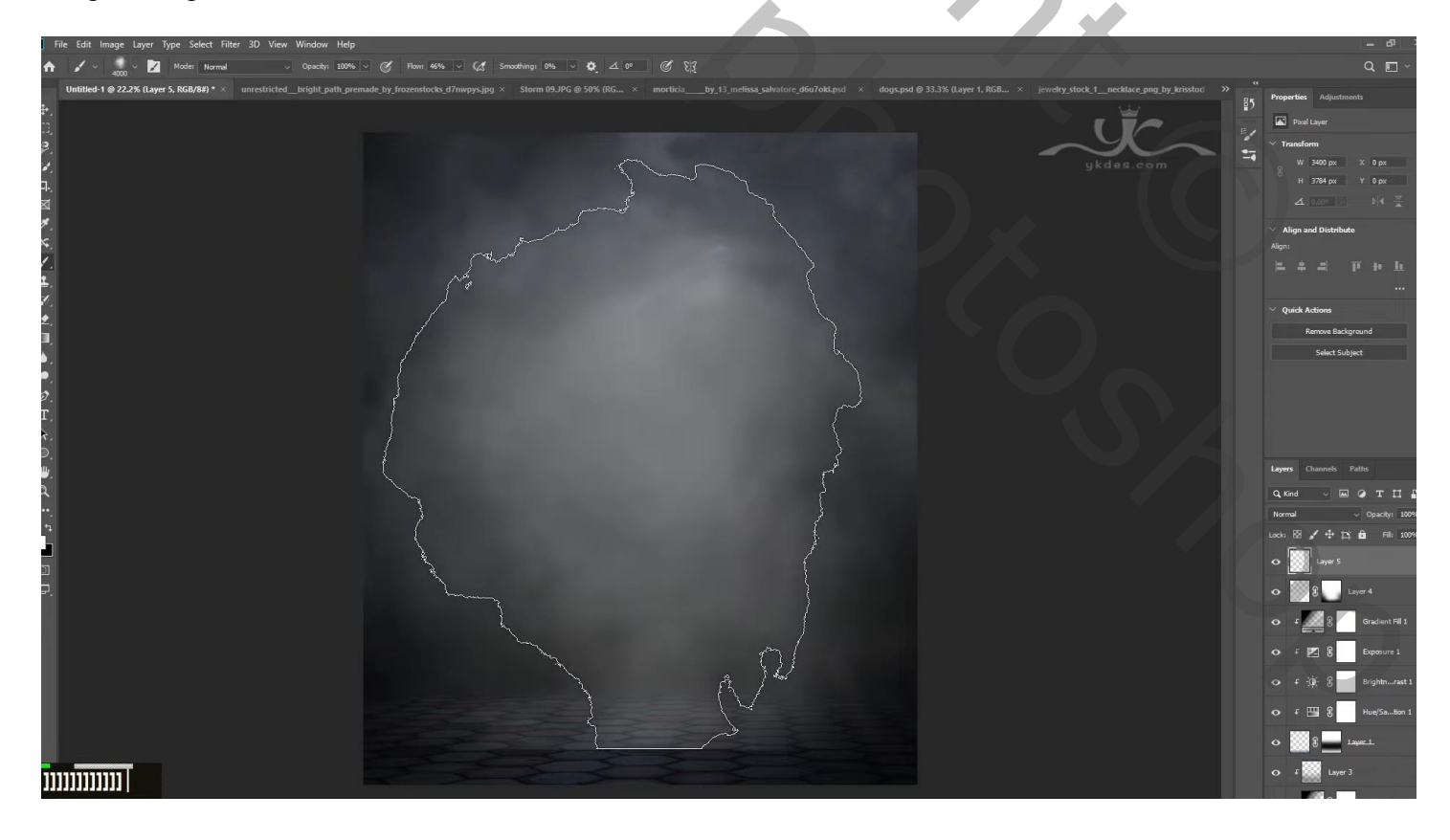

#### "model" toevoegen Aanpassingslaag 'Kleurtoon/Verzadiging': 0 ; -24 ; -16 ; Uitknipmasker Aanpassingslaag 'Helderheid/Contrast': 29 ; 20 ; Uitknipmasker

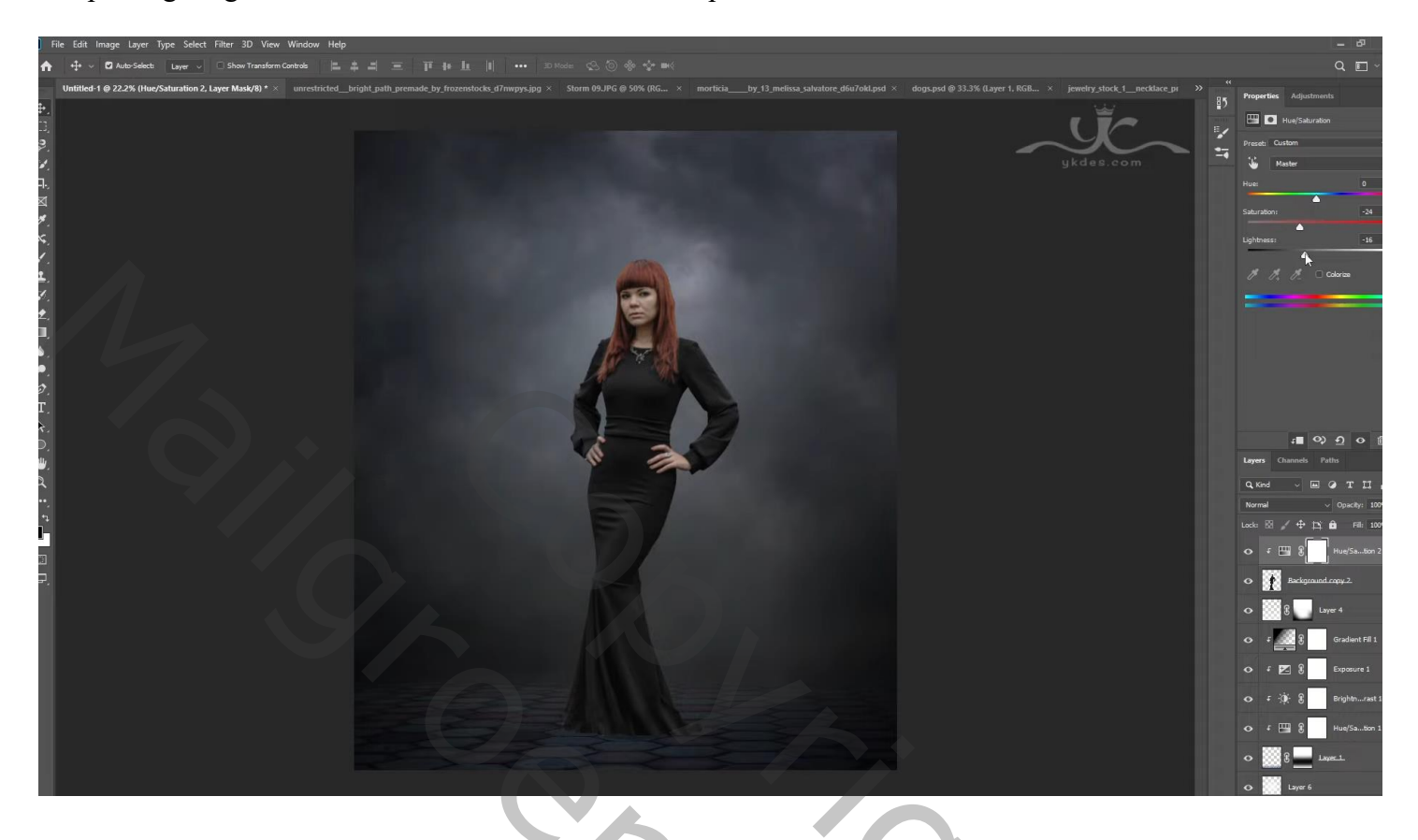

Nieuwe laag; Uitknipmasker; modus = Bedekken; vullen met 50% grijs Doordrukken : onderaan schilderen; Tegenhouden; op hoofd schilderen

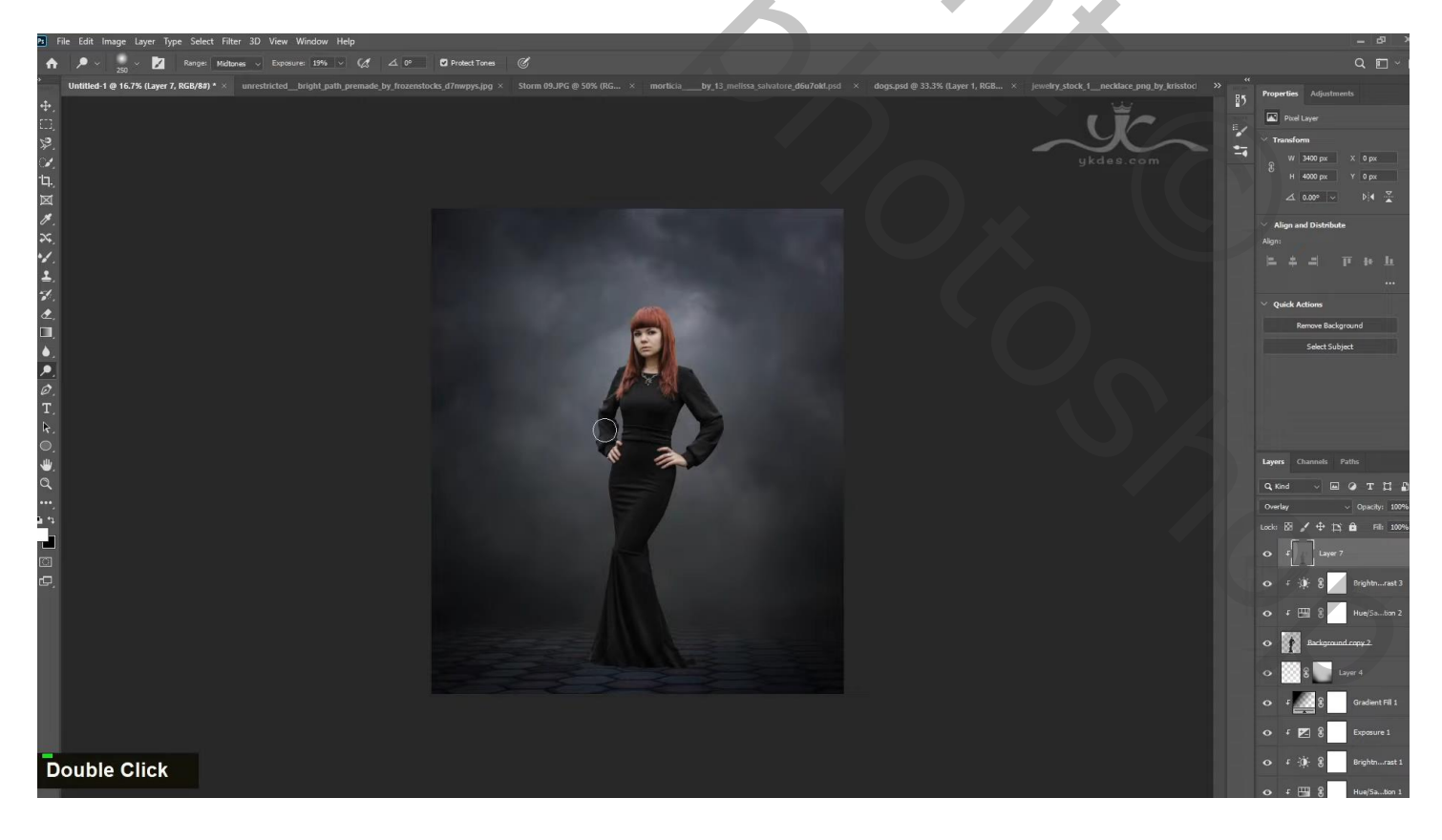

Aanpassingslaag 'Belichting' : 0,45 ; 0,0000 ; 0,96 ; Uitknipmasker boven die grijze laag Op het laagmasker schilderen met zacht zwart penseel boven gezicht van het model

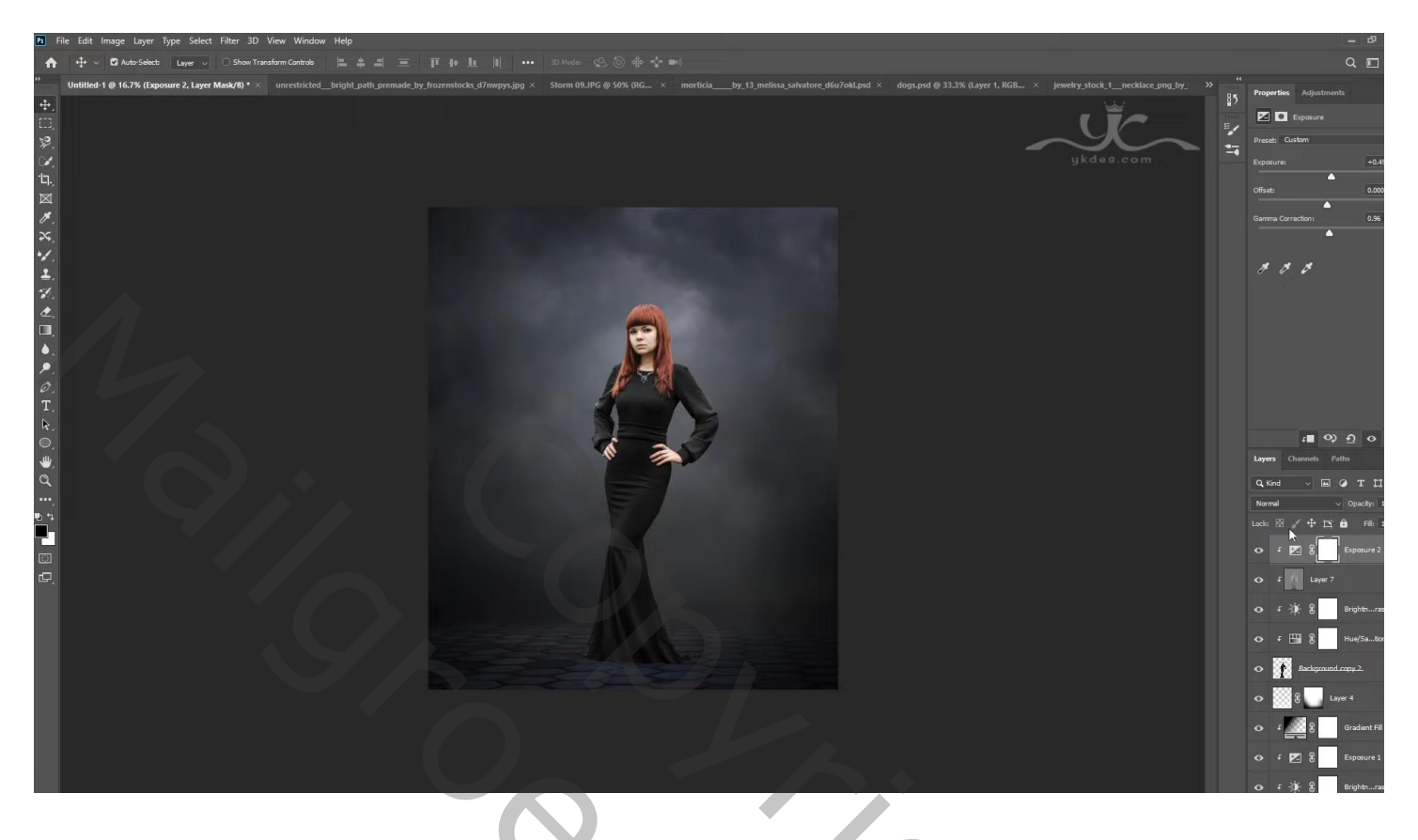

Nieuwe laag onder het "model"; schaduwen schilderen; laagdekking = 55 %

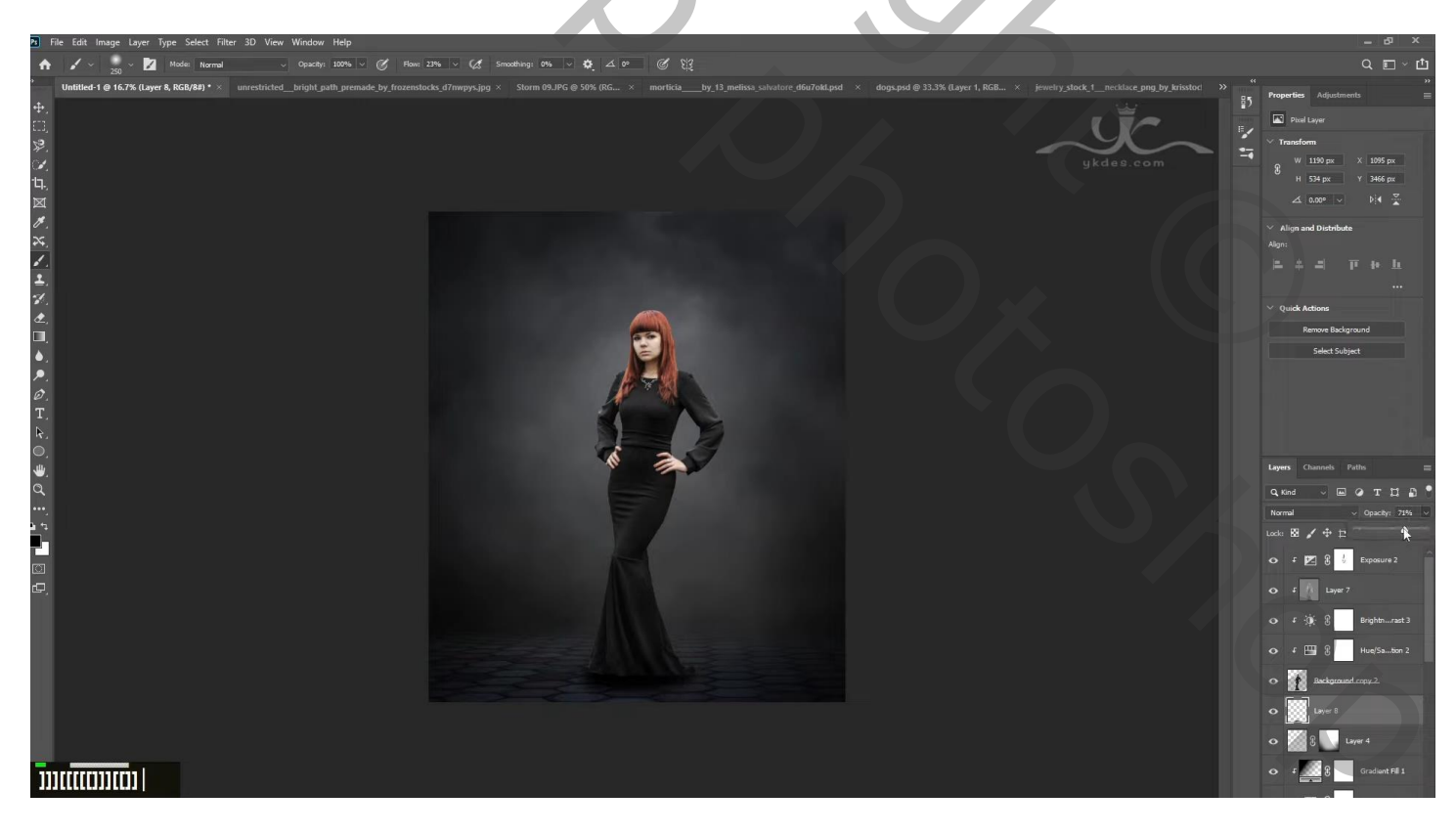

De "honden" toevoegen, eentje links en eentje rechts; lagen onder het model!

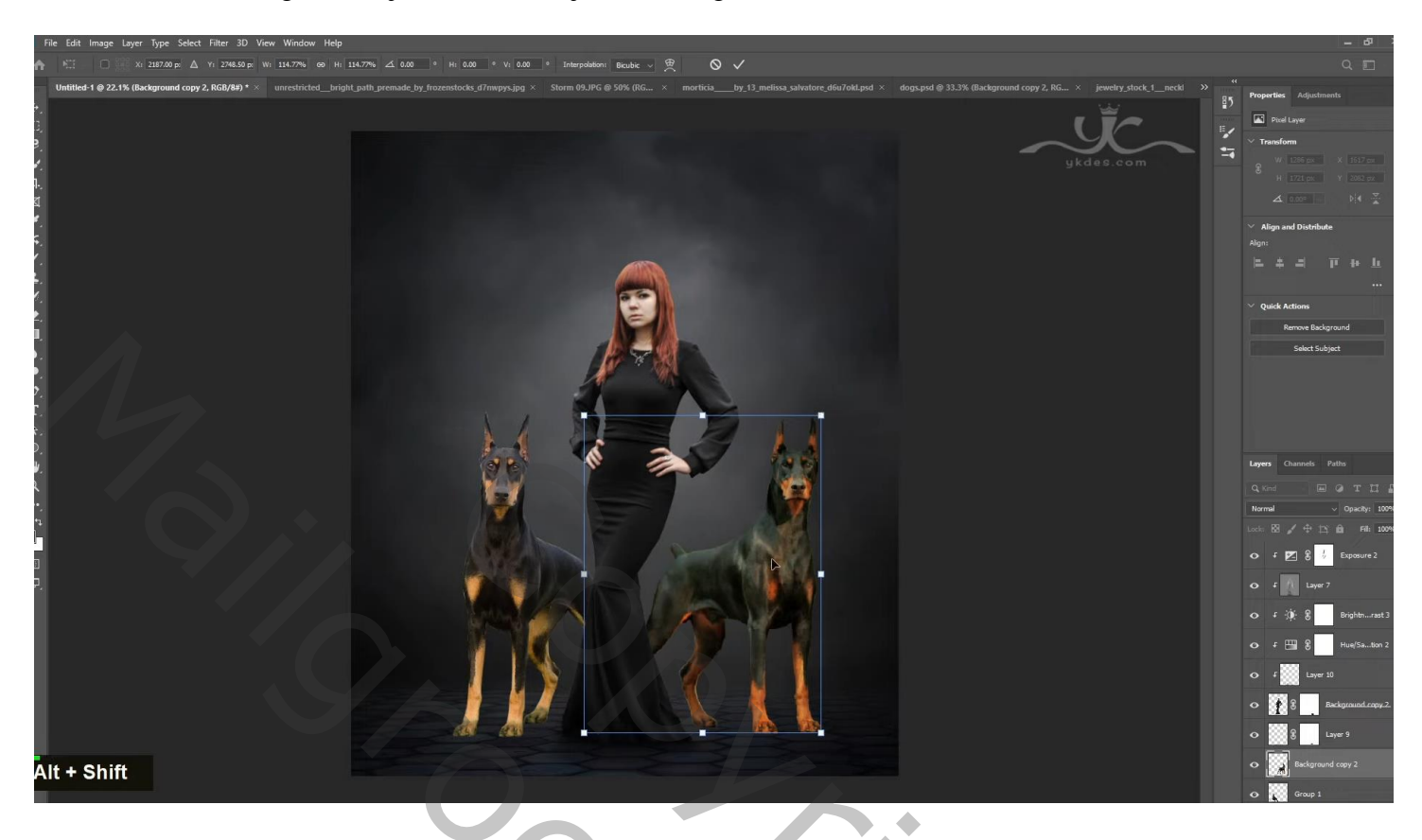

Boven hond links een Aanpassingslaag 'Kleurtoon/Verzadiging : 0 ; -28 ; -37 ; Uitknipmasker Aanpassingslaag 'Helderheid/Contrast' : -45 ; 26 ; Uitknipmasker

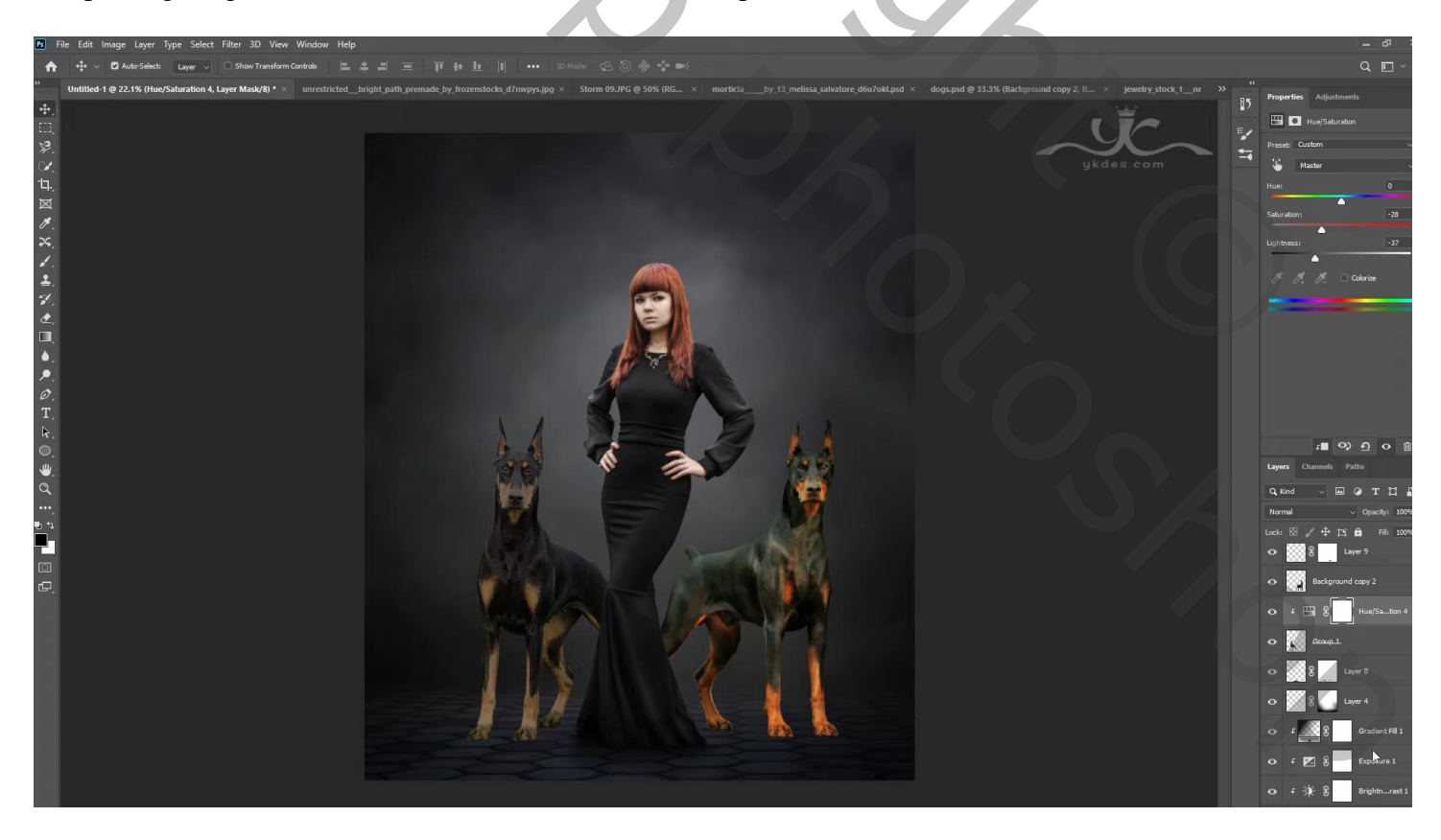

Nieuwe laag; Uitknipmasker; modus = Bedekken; laag vullen met 50% grijs Doordrukken : onderaan schilderen ; Tegenhouden : bovenaan schilderen

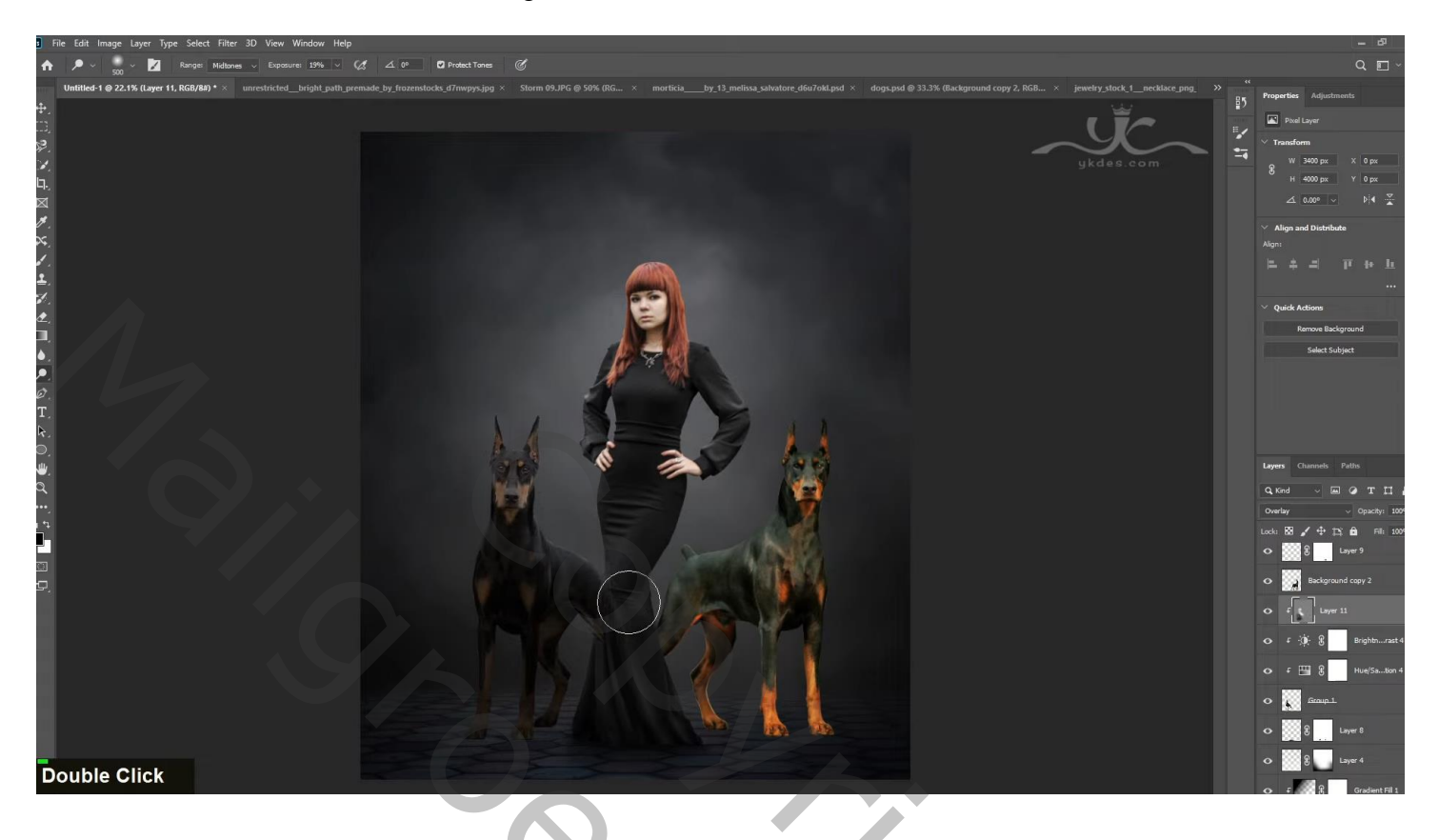

Boven "hond rechts" een Aanpassingslaag 'Kleurtoon/Verzadiging' : 0 ; -54 ; -12 ; Uitknipmasker Aanpassingslaag 'Helderheid/Contrast' : -40 ; 40 ; Uitknipmasker

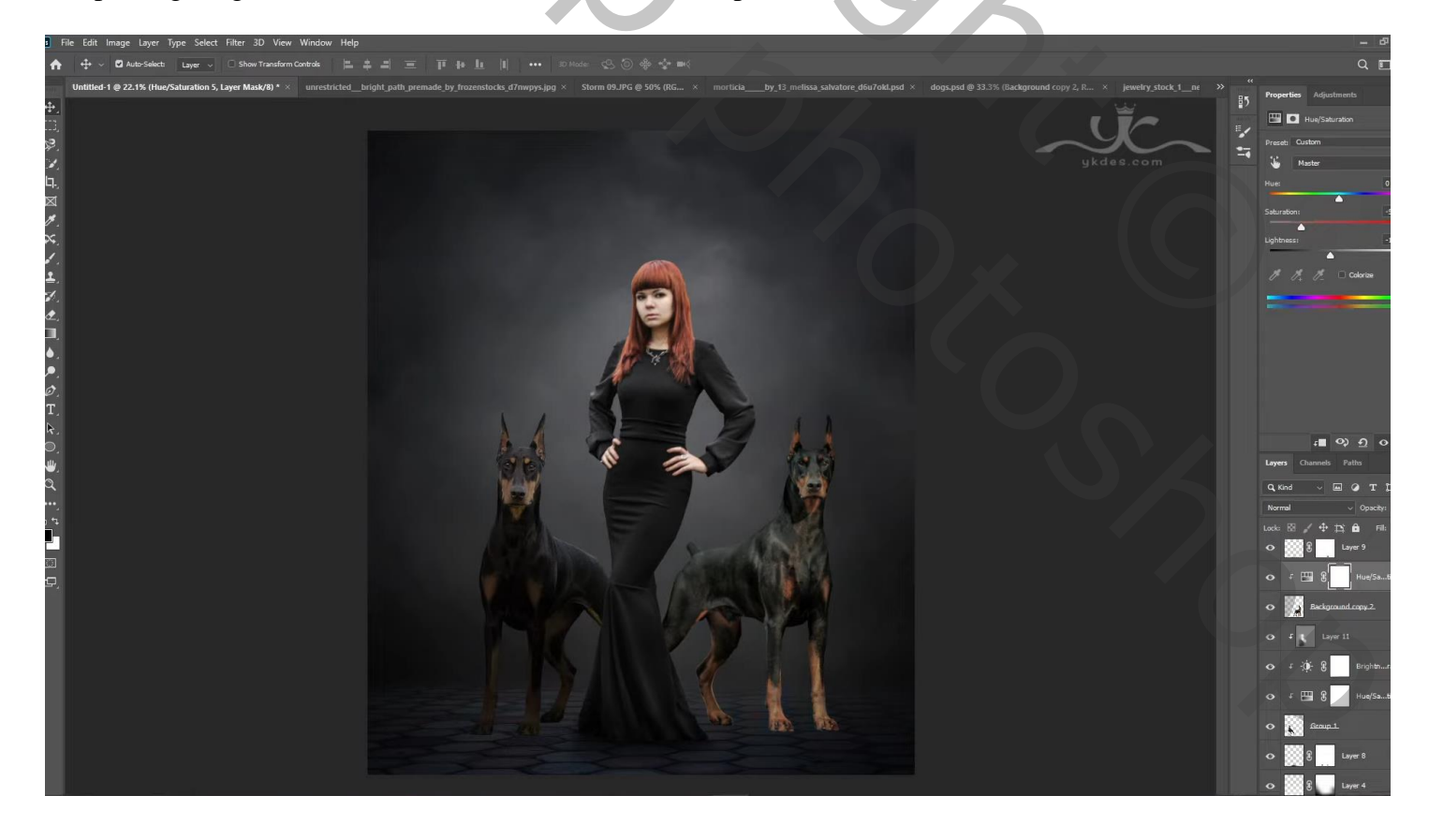

Nieuwe laag; Uitknipmasker; modus = Bedekken; vullen met 50% grijs; Doordrukken : Onderaan schilderen; Tegenhouden: bovenaan schilderen

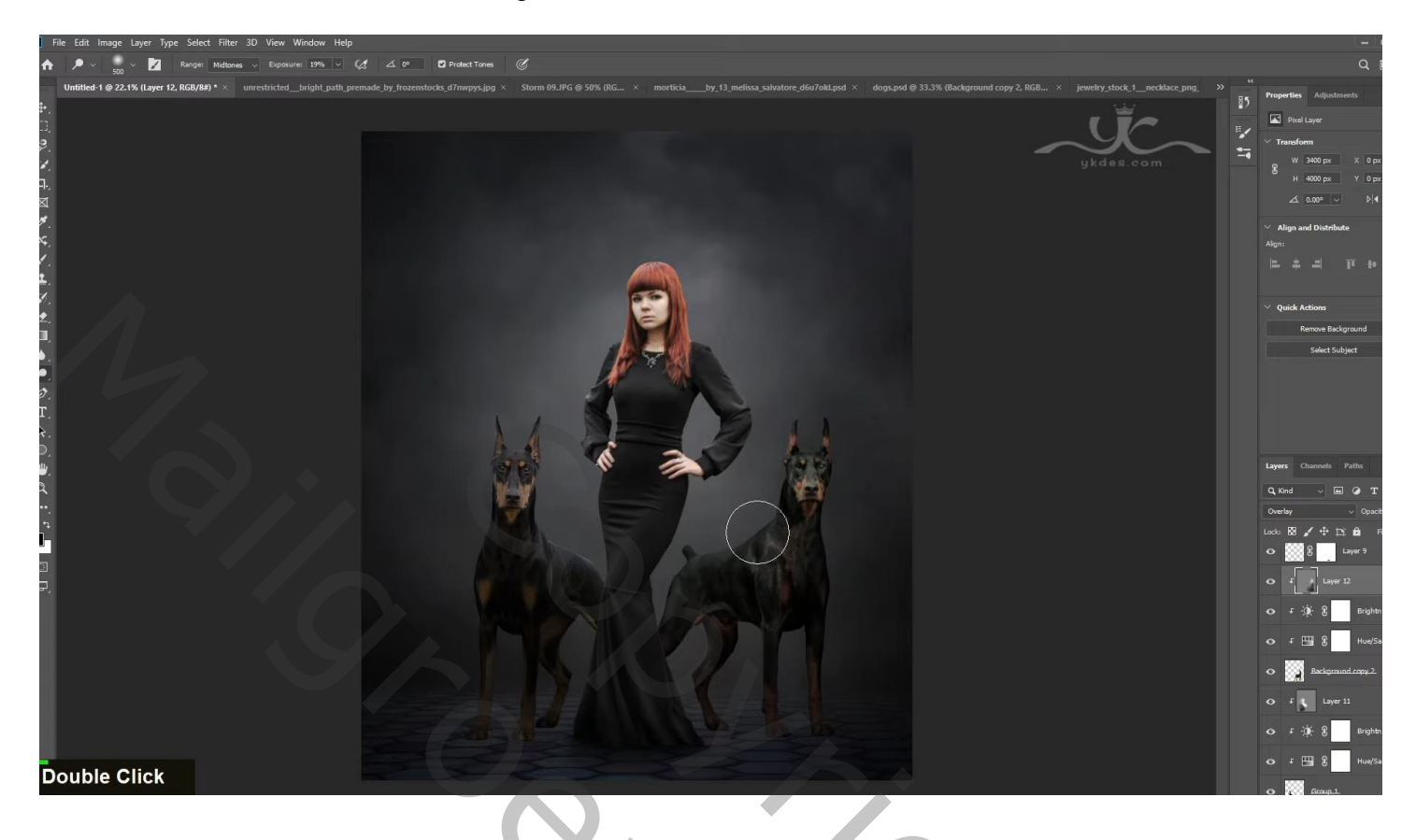

"halsketting toevoegen; laagmasker; hard zwart penseel; ongewenste delen verwijderen

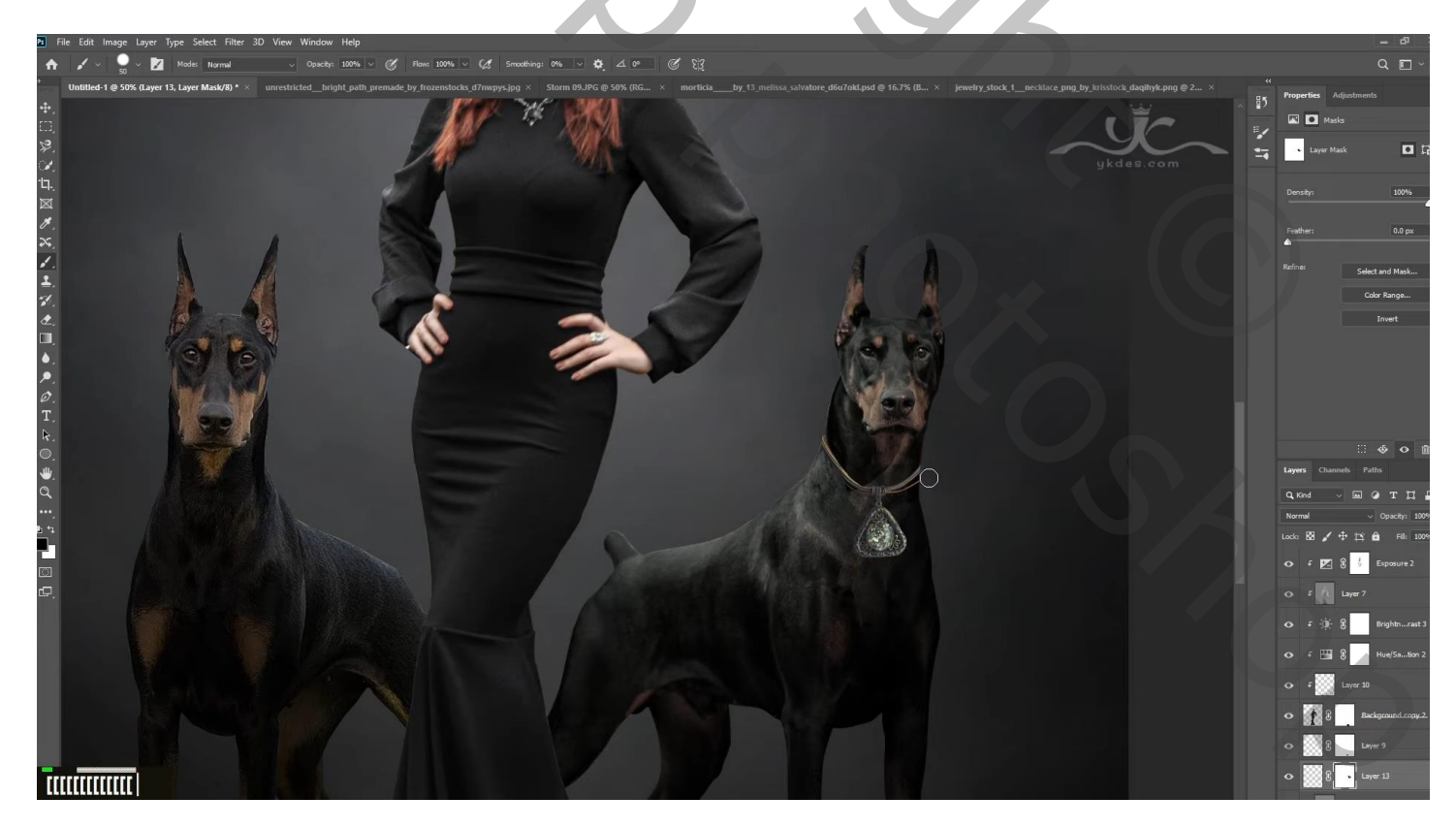

## Ook aan de andere hond een ketting toevoegen

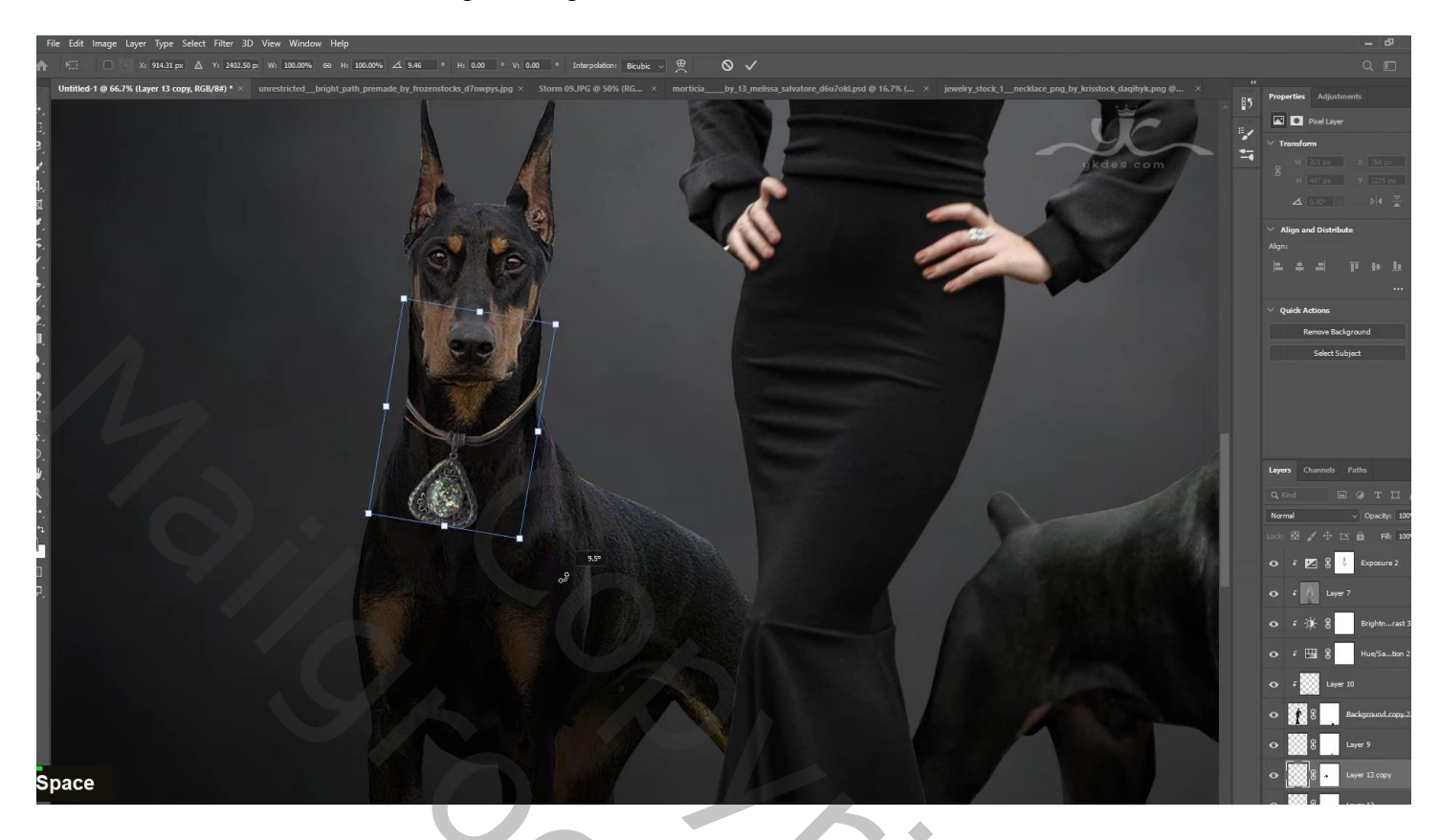

Boven beide kettingen een Aanpassingslaag 'Helderheid/Contrast' : 67 ; 62 ; Uitknipmasker

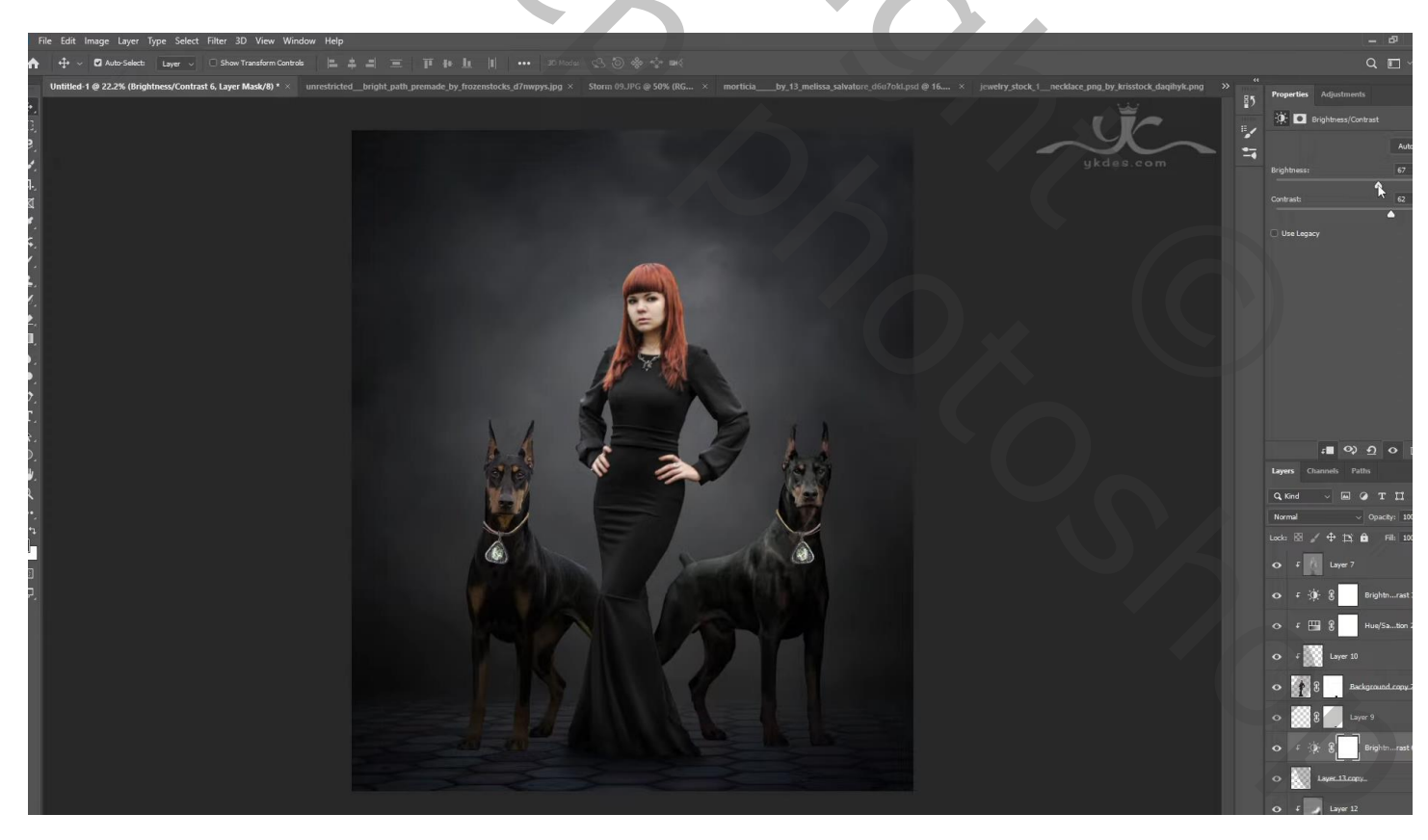

Een licht flare toevoegen boven het model ; laagmodus = Bleken; laagmasker; randen verwijderen

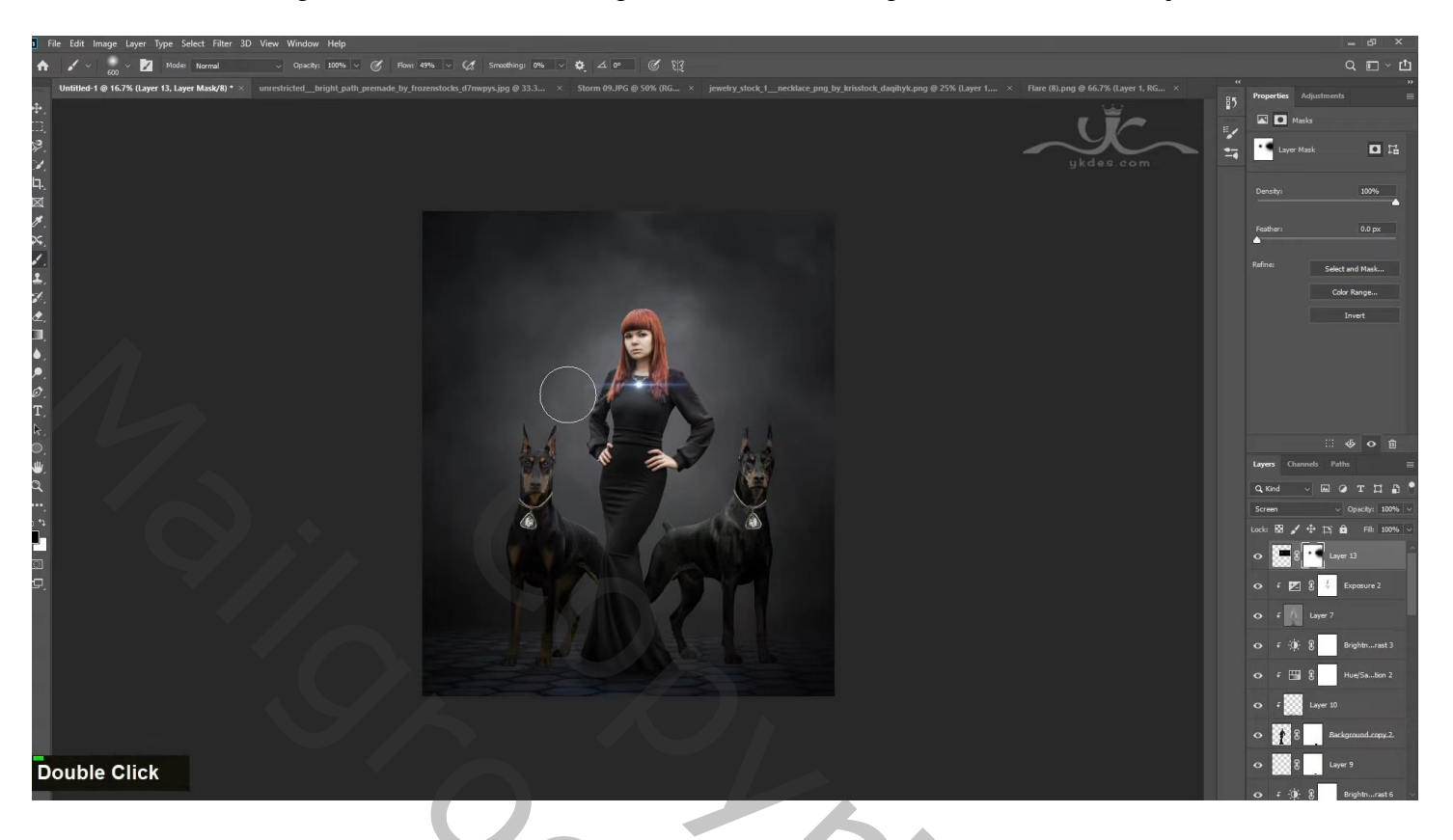

Laag twee keren dupliceren; boven de halskettingen van de honden plaatsen

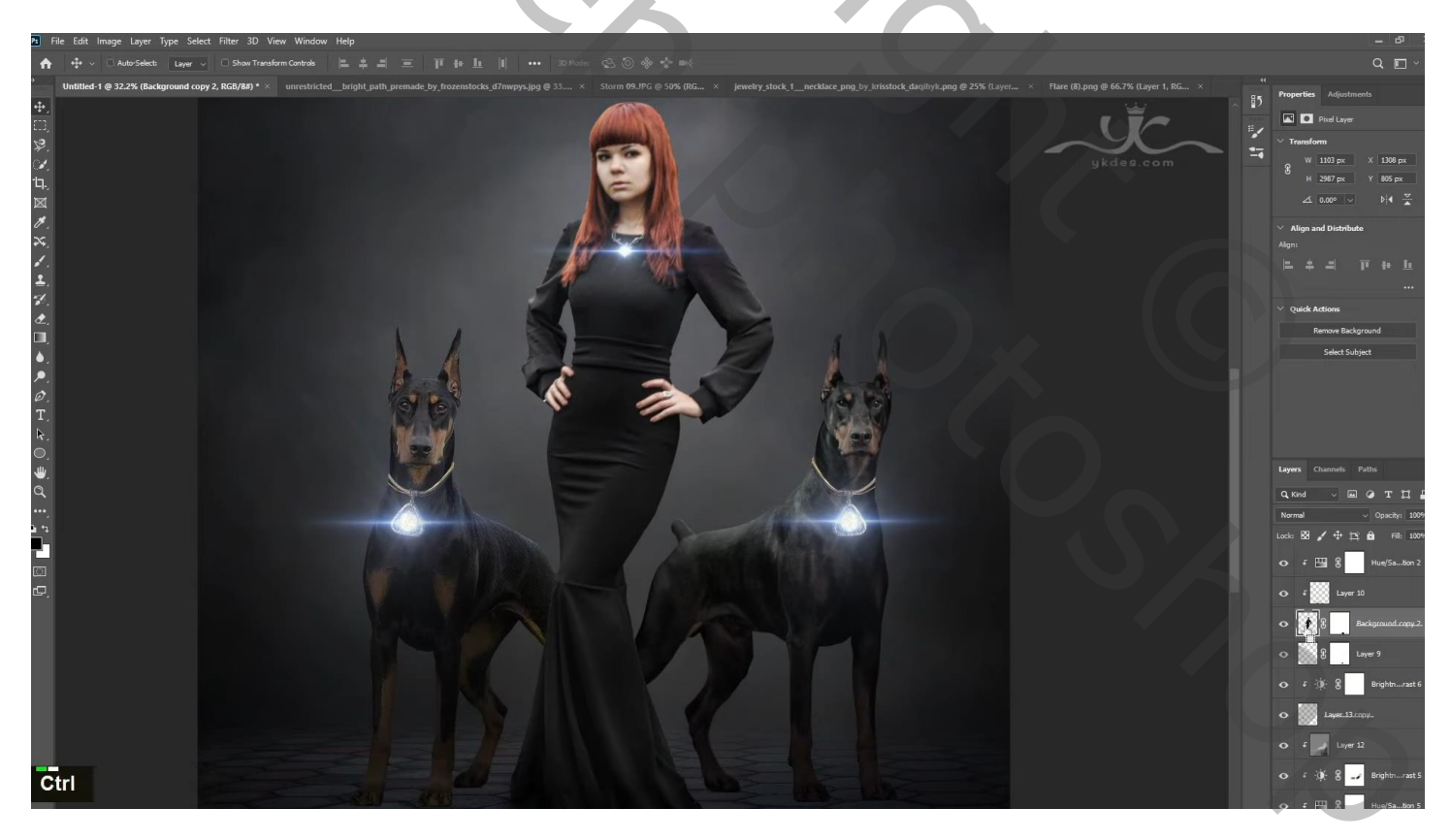

Nieuwe bovenste laag; selectie maken van het model en van de honden Bewerken  $\rightarrow$  Omlijnen : 3 px ; wit; Midden ; Deselecteren

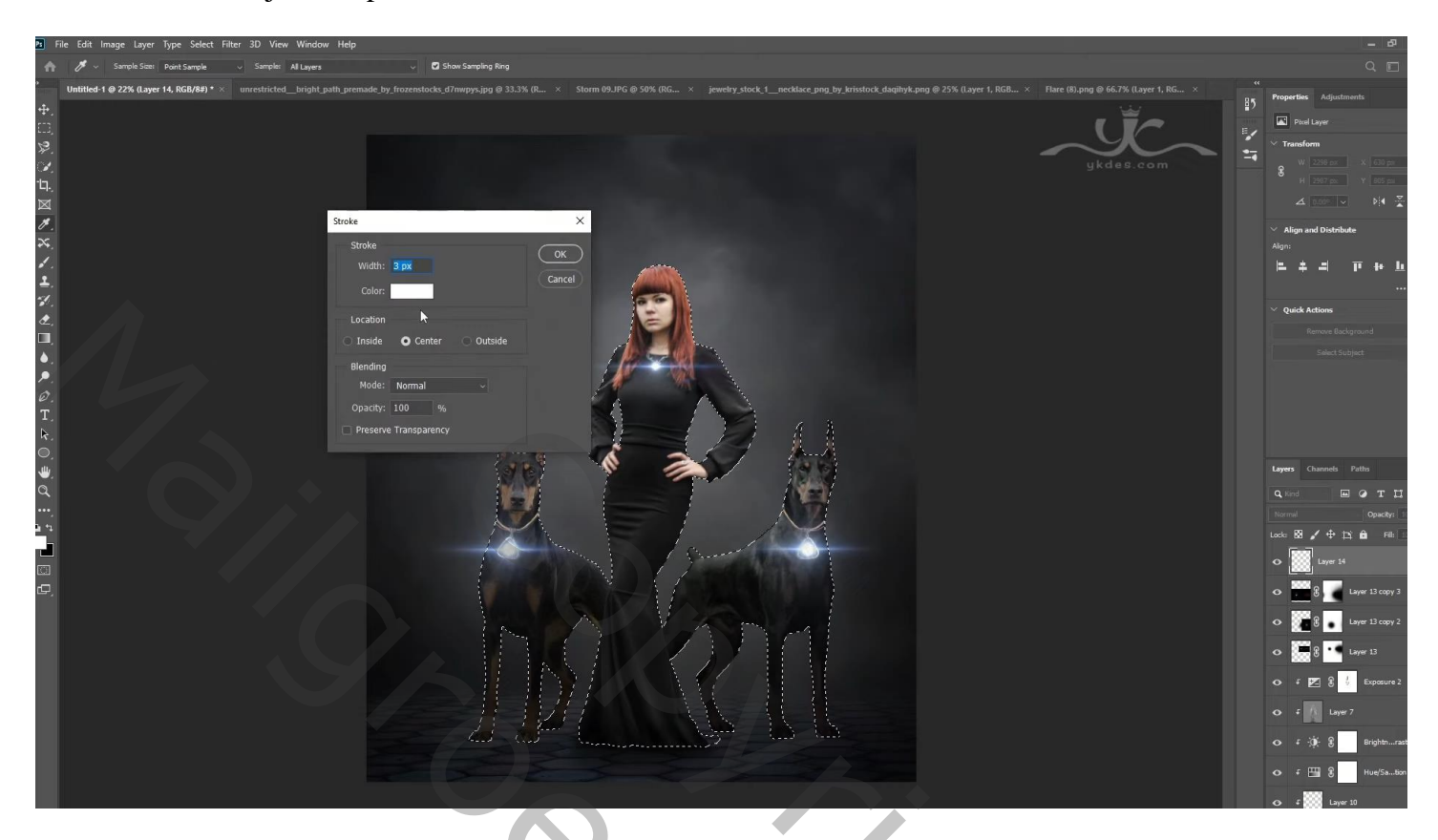

Voor de laag omlijnen: modus = Bleken Filter  $\rightarrow$  Vervagen  $\rightarrow$  Gaussiaans vervagen met 1,8 px

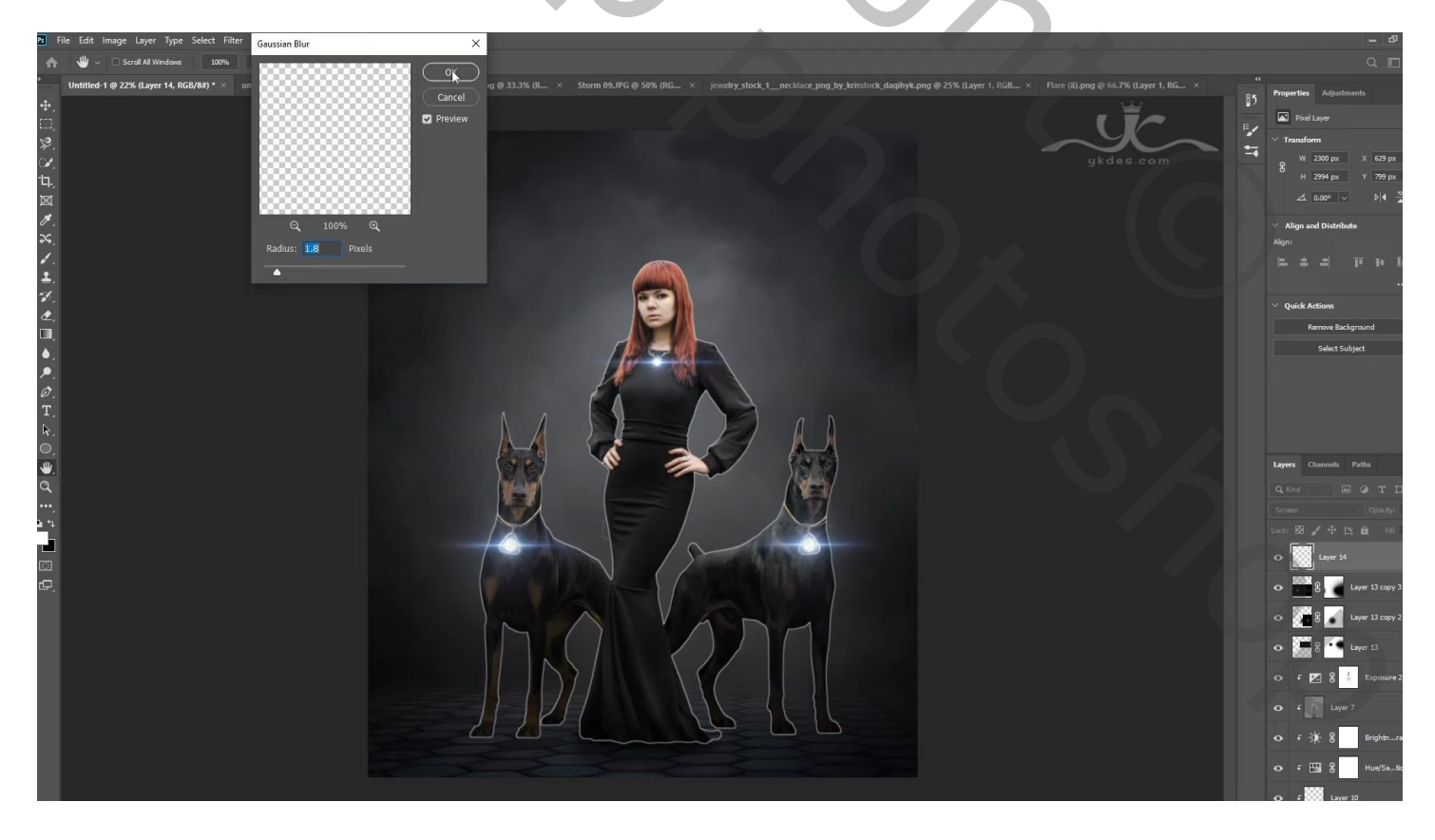

### Laagmasker toevoegen; grote delen verwijderen

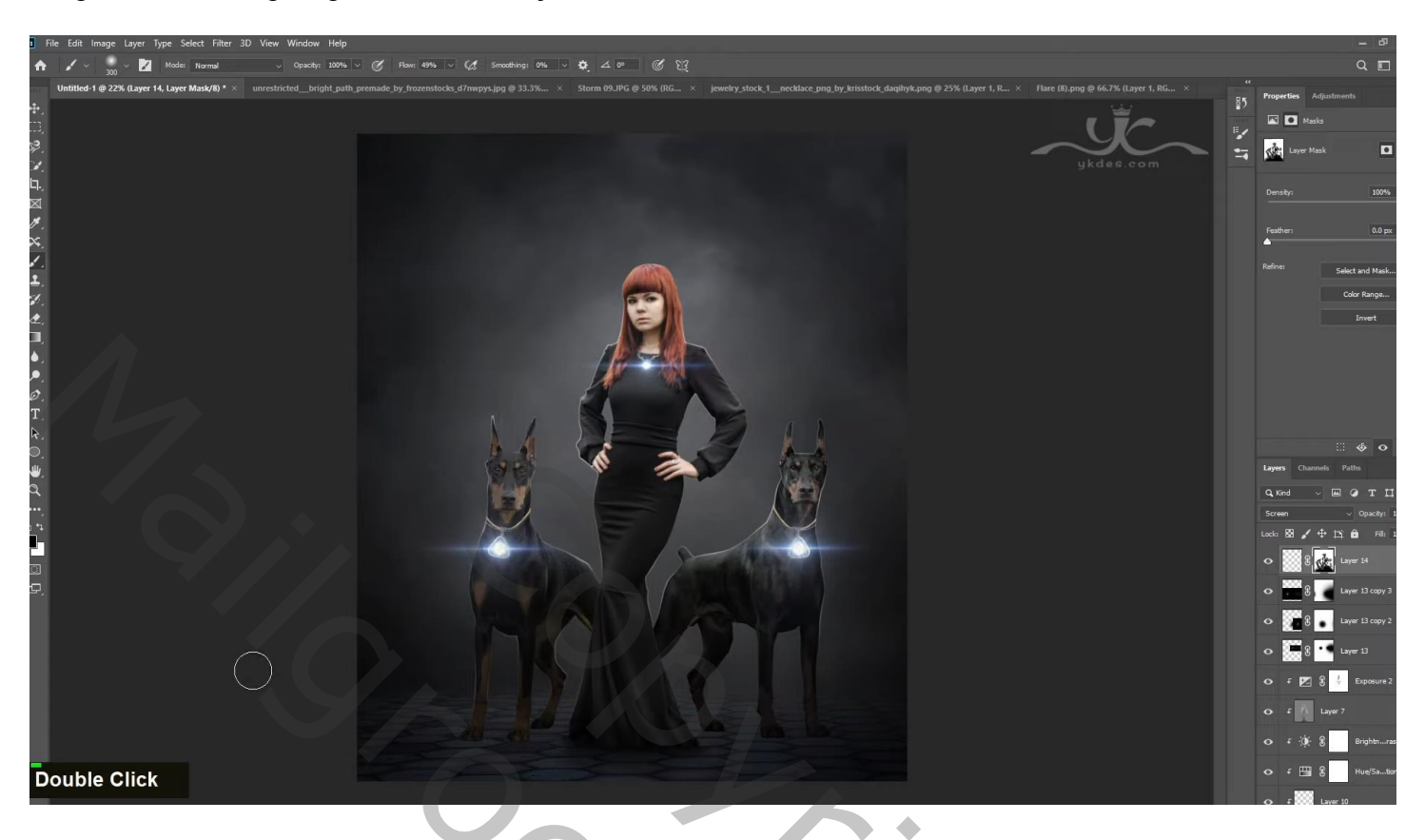

Bovenste laag, Aanpassingslaag 'Verloop' : zwart transparant; Radiaal; 90° ; 308% ; Omkeren Op laagmasker schilderen midden de afbeelding

| Ps         | File Edit Image Layer Type Select Filter 3D View Window Help                                         |            |                         |
|------------|----------------------------------------------------------------------------------------------------|------------|-------------------------|
| A          |                                                                                                    |            |                         |
| *          | Unstäted 1 @ 22% (Layer 14, RGL/R4) • × uurestricted_bright.gath_gath_gath_gath_gath_gath_gath_gath_ |            | Properties Adjustments  |
| <b>+</b> . |                                                                                                    | <u></u> 27 | Maska                   |
|            |                                                                                                    | 1          | -                       |
| ×.         | ykdes.com                                                                                            |            | No mask selected        |
| Ъ.         |                                                                                                    |            |                         |
|            |                                                                                                    |            |                         |
| H.         | Gradient Fill X                                                                                      |            |                         |
| ≈.         | Gradeer:                                                                                             |            |                         |
| 4.         | Shife Badal and Constant                                                                             |            |                         |
| ÷.         |                                                                                                    |            |                         |
| ð.         | Angle: • 90 ·                                                                                        |            |                         |
| □.         | Scale: 308 J %                                                                                       |            |                         |
| ۵.         | Reverse Dotther                                                                                      |            |                         |
| ₽.         |                                                                                                    |            |                         |
| Ø.<br>T    | reser augment                                                                                        |            |                         |
| т.<br>В    |                                                                                                    |            |                         |
| 0          |                                                                                                    |            |                         |
| ₩.         |                                                                                                    |            | Layers Channels Paths   |
| Q,         |                                                                                                    |            | Q. Kind 🔲 🖉 T 🛱         |
| ••••       |                                                                                                    |            |                         |
|            |                                                                                                    |            |                         |
| 1271       |                                                                                                    |            | Gradient Fill 3         |
|            |                                                                                                    |            | a 🗰 i 🚣 Lave 14         |
|            |                                                                                                    |            |                         |
|            |                                                                                                    |            | • E Layer 13 copy 3     |
|            |                                                                                                    |            | • 🖉 8 💿 Layer 13 copy 2 |
|            |                                                                                                    |            | • 💭 9 🚺 Layer 13        |
|            |                                                                                                    |            | 🗢 F 🖭 🖁 🐇 Exposure 2    |
|            |                                                                                                    |            | O F Layer 7             |
|            |                                                                                                    |            | 🗢 F 🔅 🖁 🚺 Brightnra     |
|            |                                                                                                    |            | o f 🖽 R Hue/Satic       |

Nieuwe laag; modus = Bedekken; klein wit penseel; boven de flares klikken

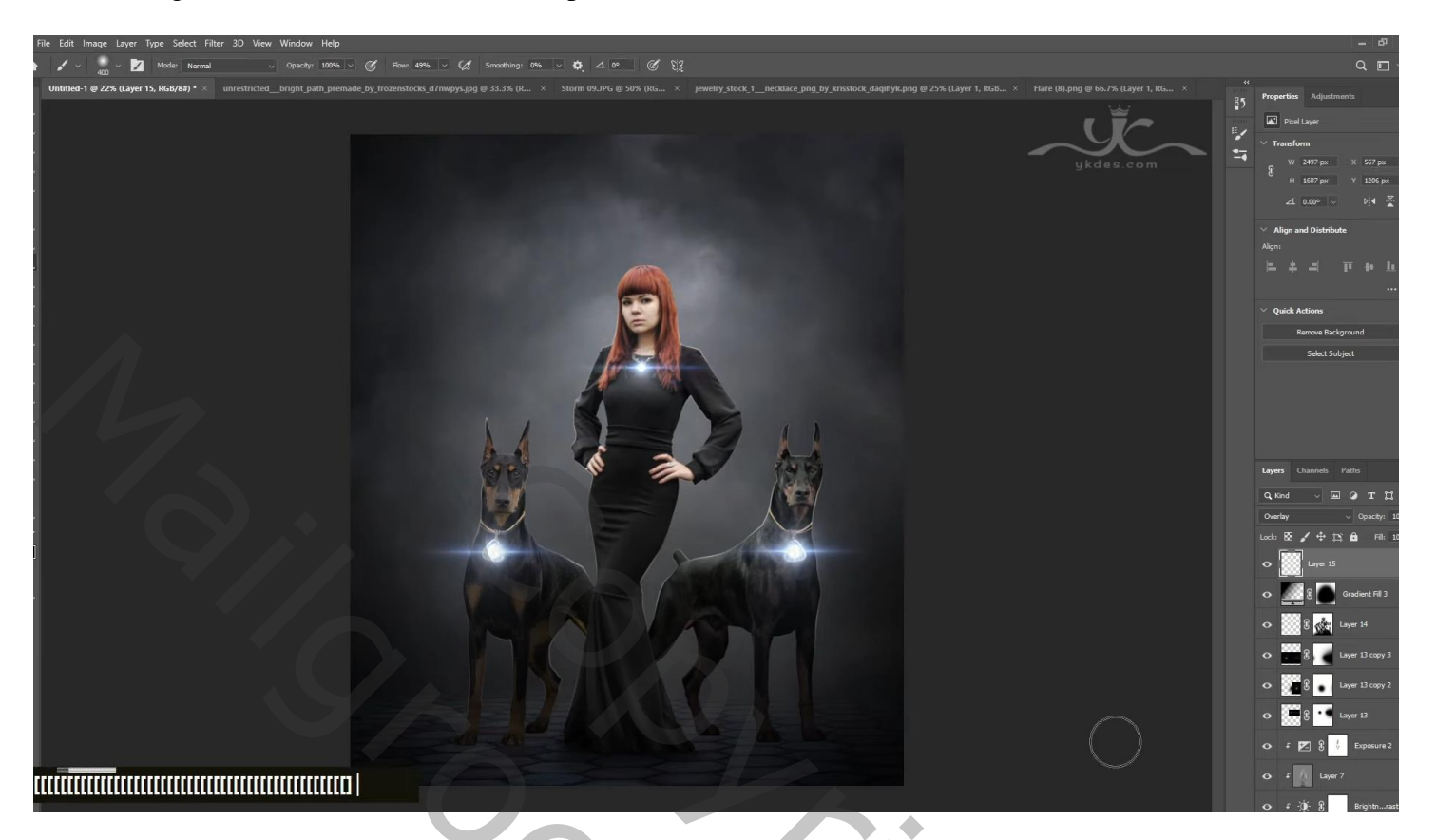

Aanpassingslaag 'Helderheid/Contrast' : 2 ; 15

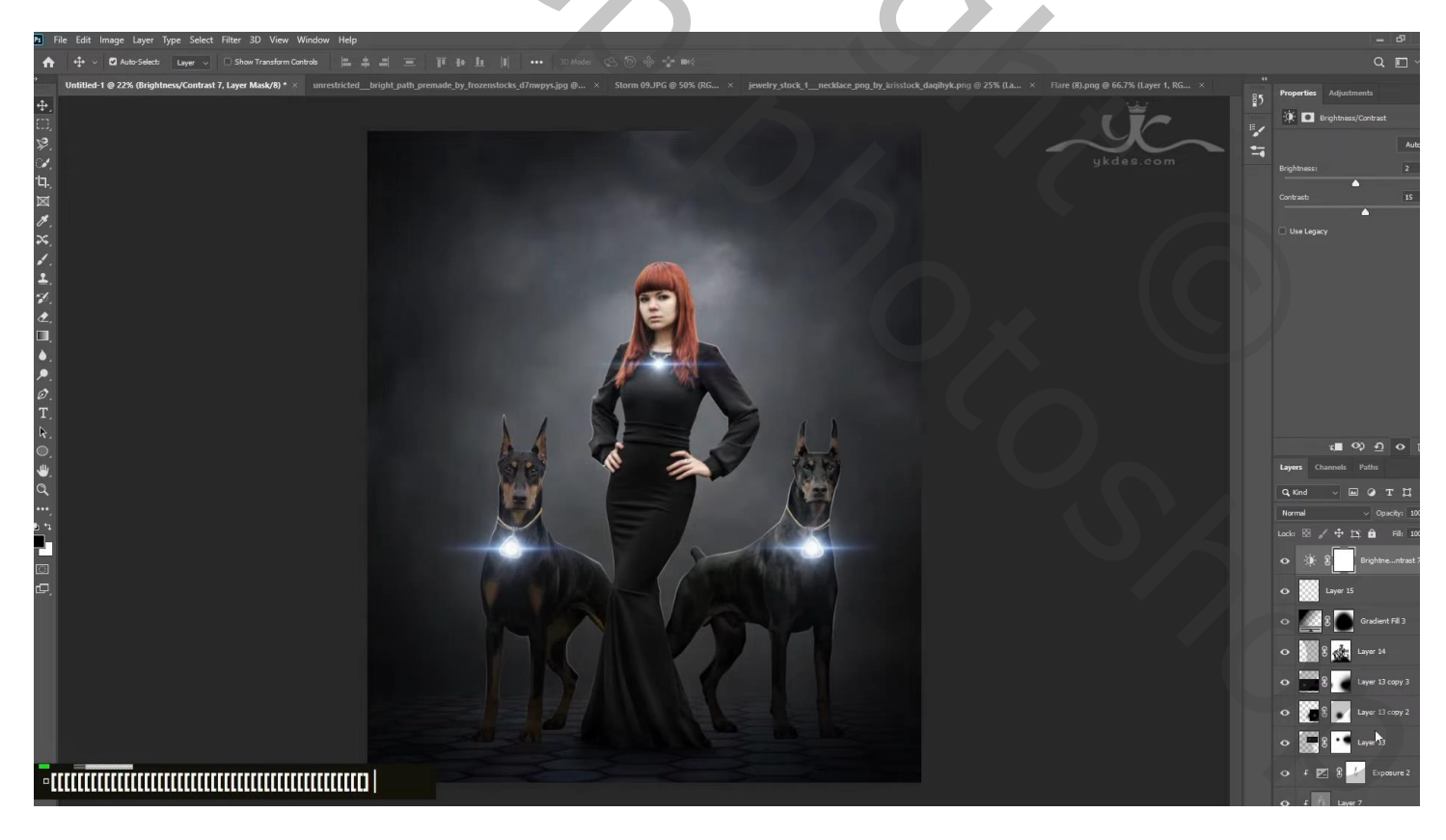

Aanpassingslaag 'Curven' : punten op (0; 14); (146; 130); dekking = 35 % Aanpassingslaag 'Belichting' : 0,24; 0,0000; 1,00 Aanpassingslaag 'Kleurbalans' : Middentonen = -16; 0; 22; dekking = 50%

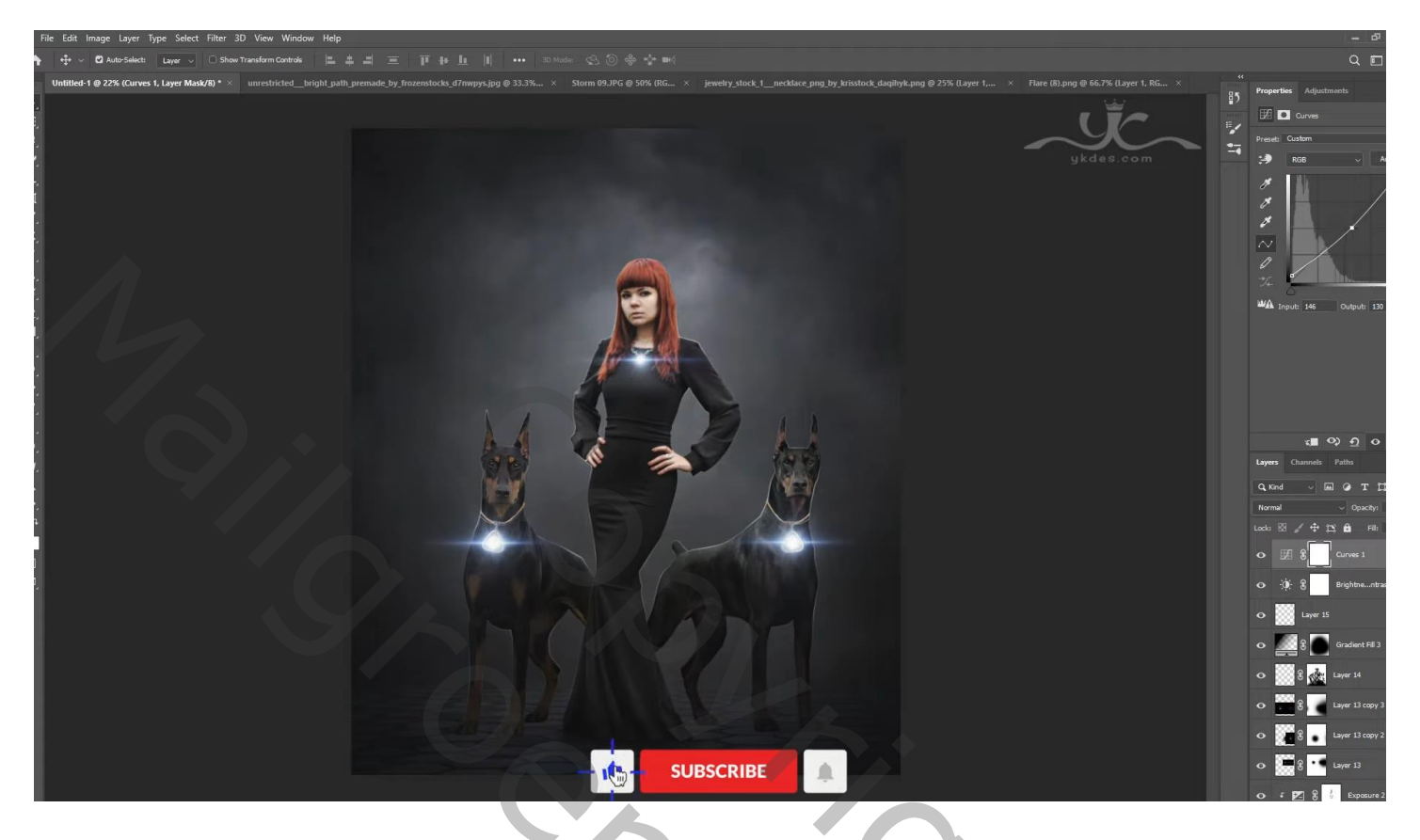

Nieuwe laag onder de honden; schaduwen schilderen ; laagdekking = 50 %

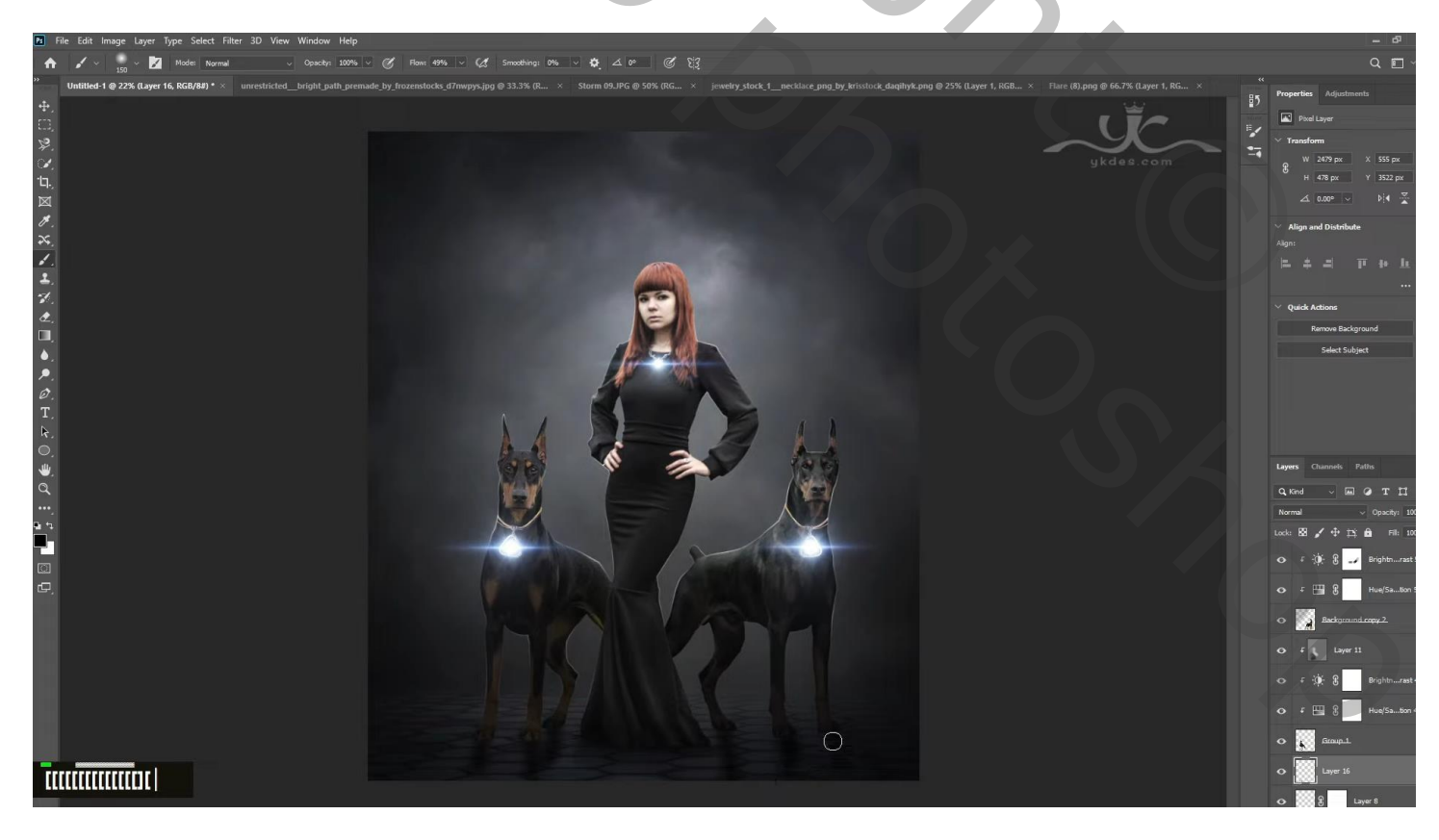

Nieuwe laag; modus = Bedekken; laagdekking = 50 %; klein rood penseel; boven ogen honden klikken

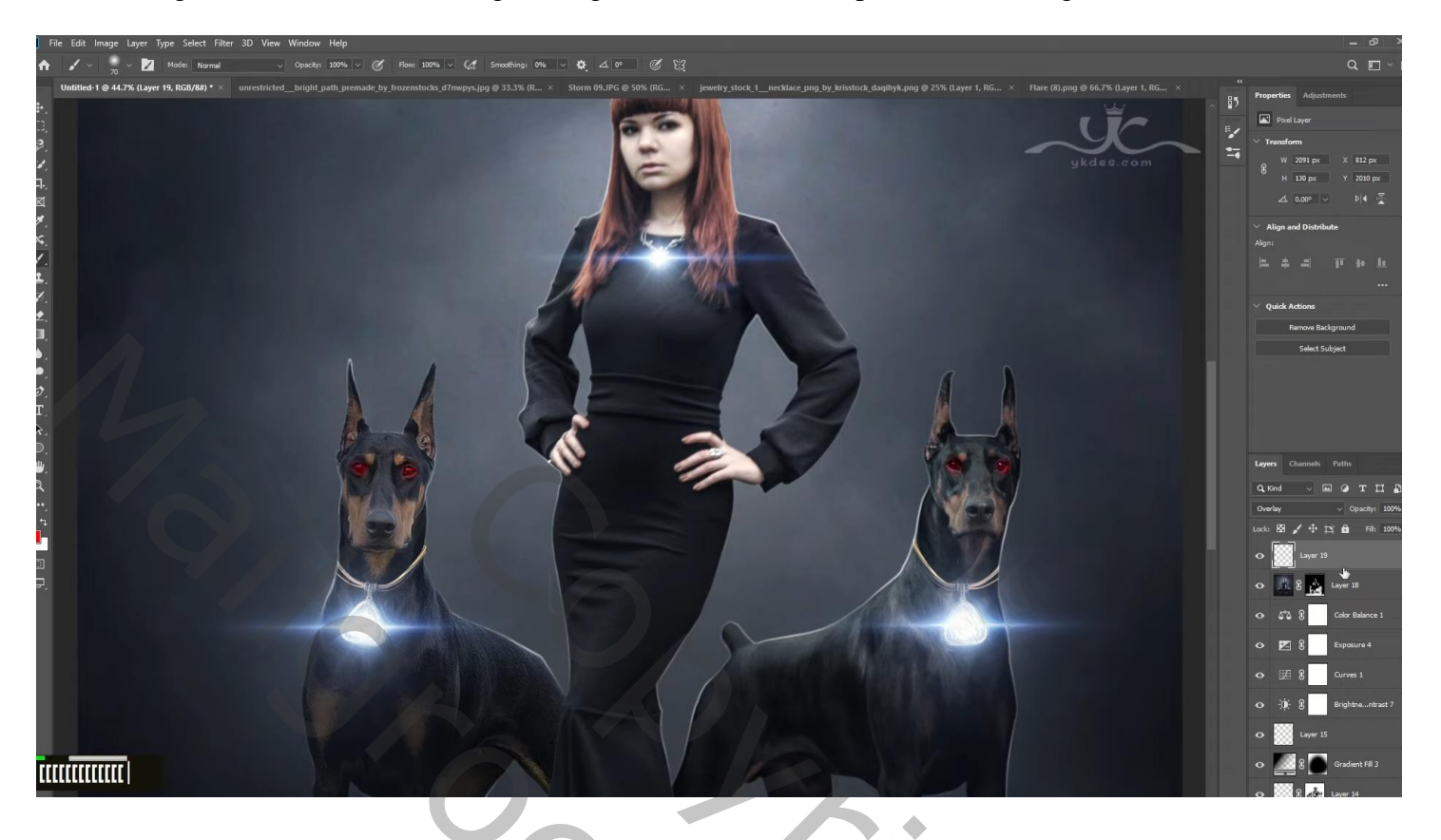

Nieuwe laag; modus = Kleur Tegenhouden; dekking = 35 %; vorige herhalen met klein wit penseel

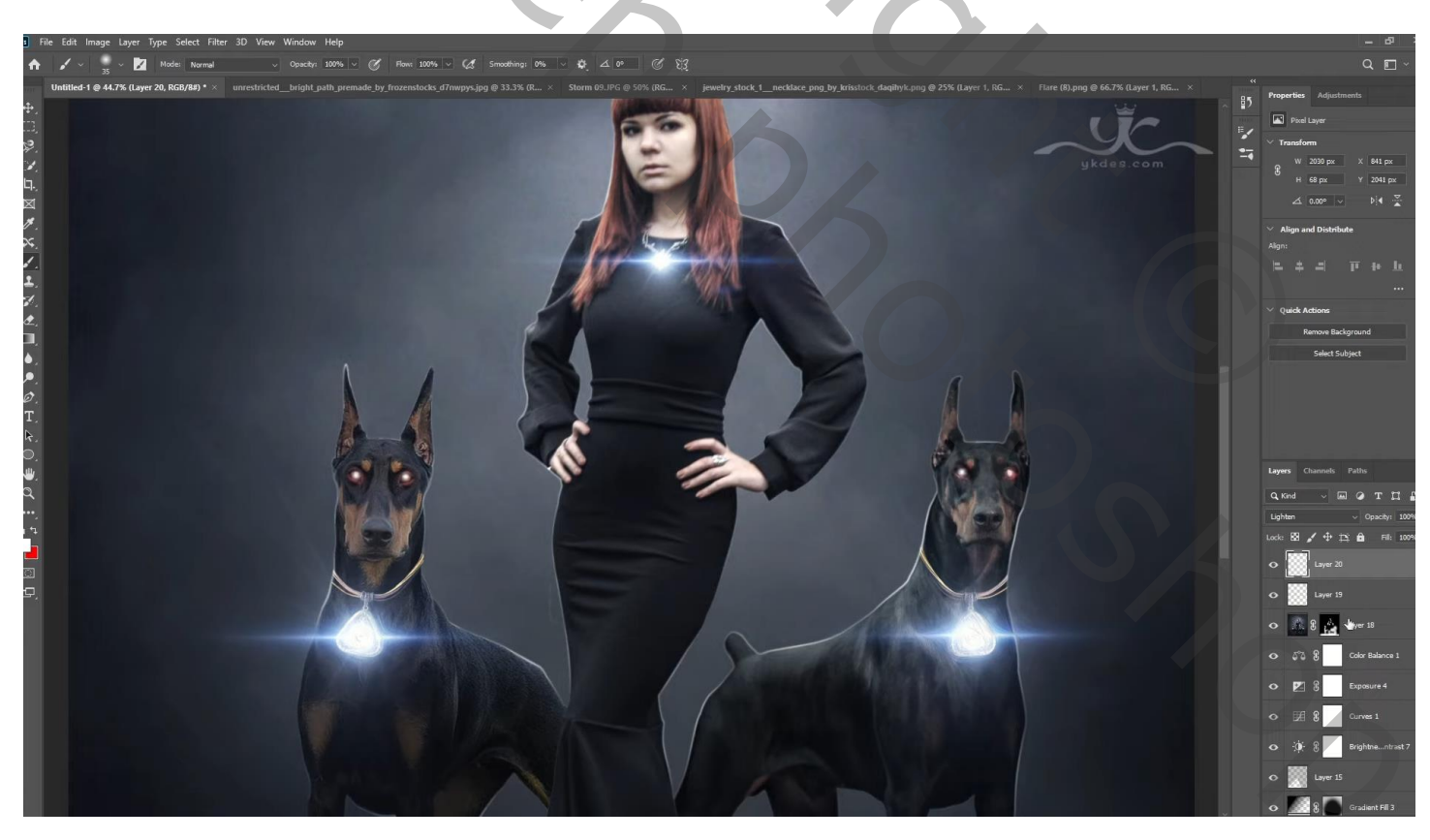

Bovenste samengevoegde laag maken met Shift + Alt + Ctrl + E ; Filter  $\rightarrow$  Color Efex Pro: Brilliance/Warmth = 0 ; -26 ; 0 Filter – Toevoegen – Cross Processing = L03 ; 15 % Filter – Toevoegen – Glamour Glow = 11 ; 3 ; 0

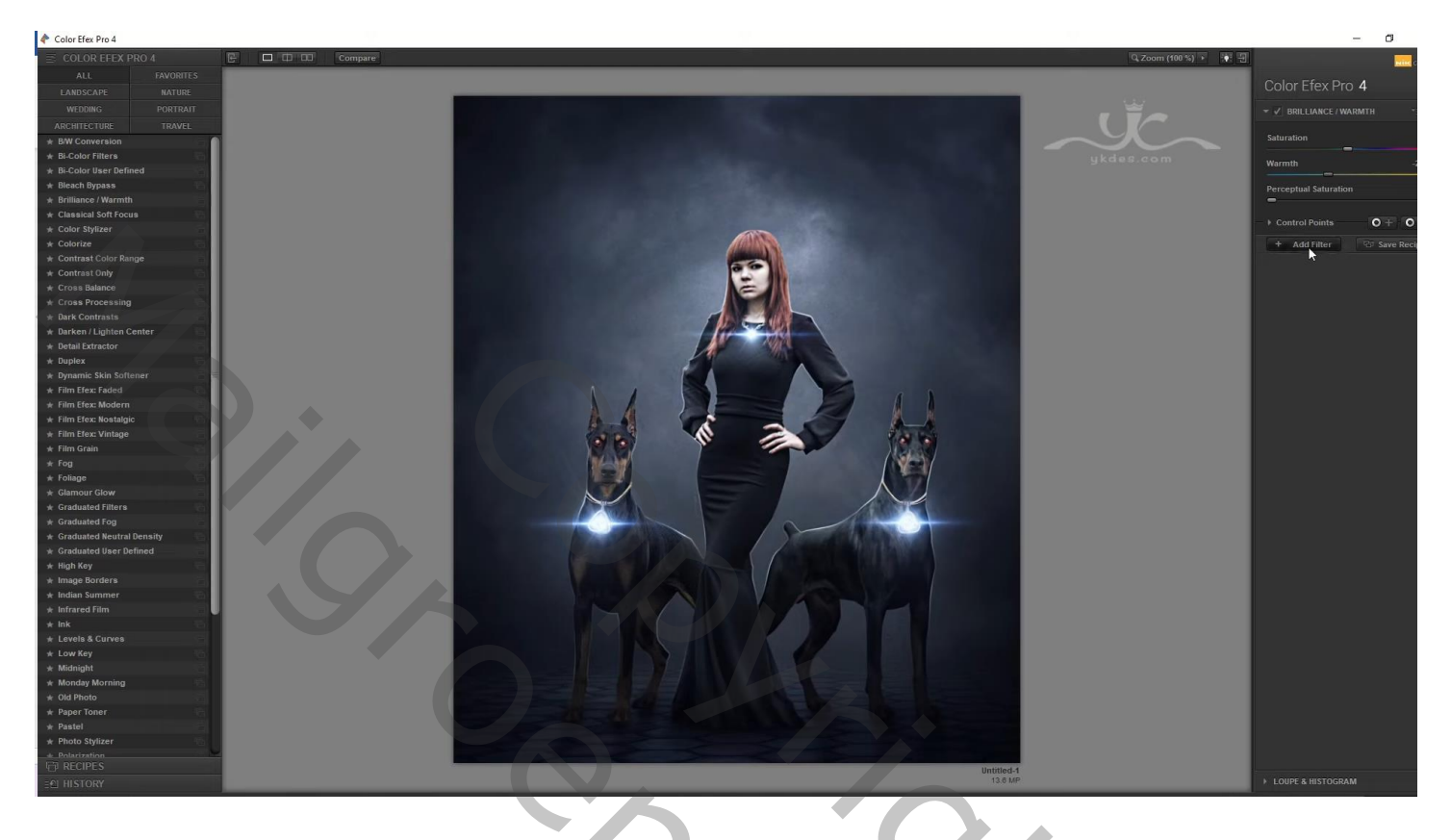

Aanpassingslaag 'Belichting' : -0,94 ; 0,0000 ; 1,00 ; op laagmasker schilderen midden de afbeelding Aanpassingslaag 'Niveaus': 0 ; 0,95 ; 228 ; dekking = 55 %

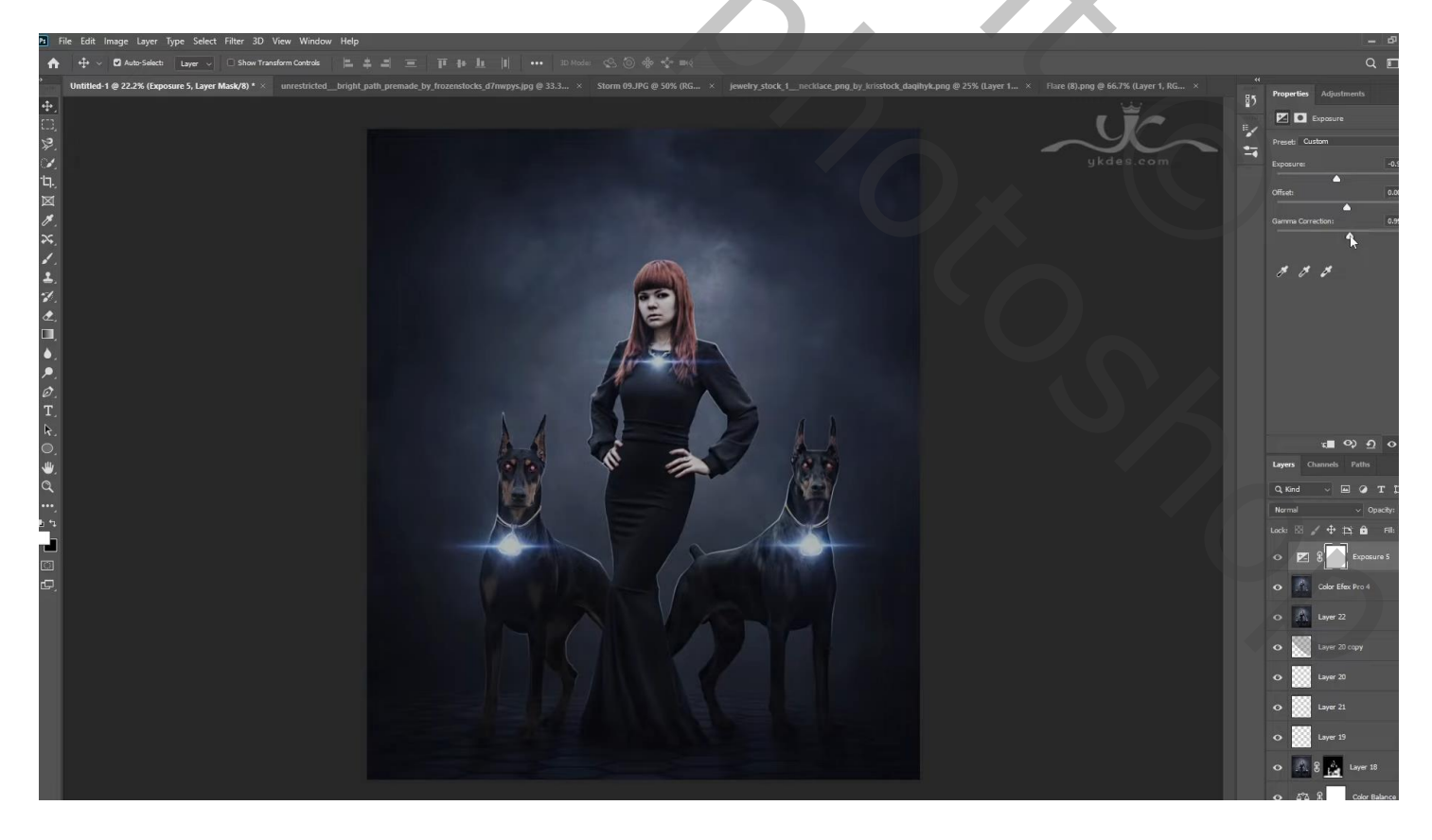